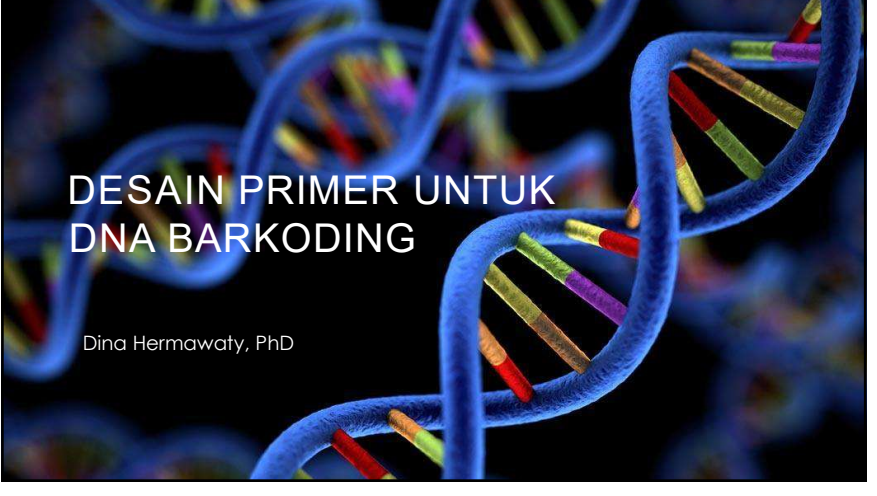

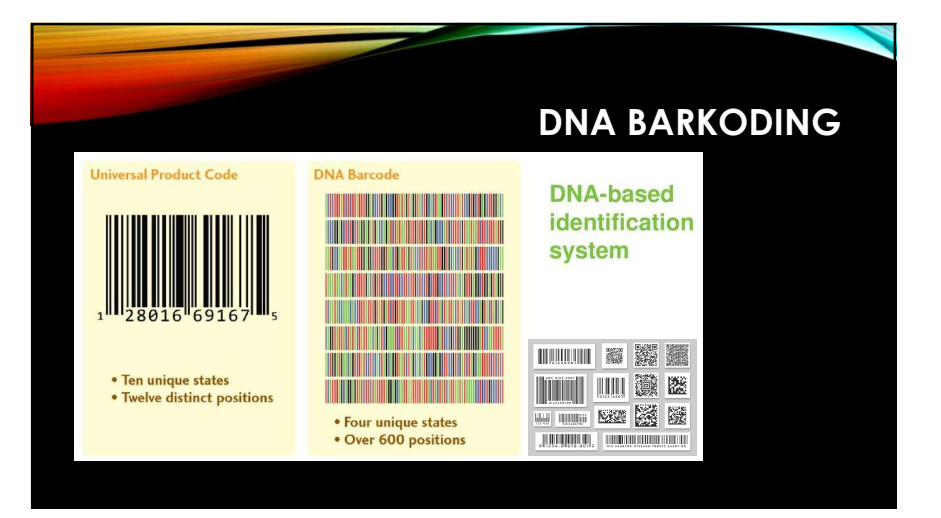

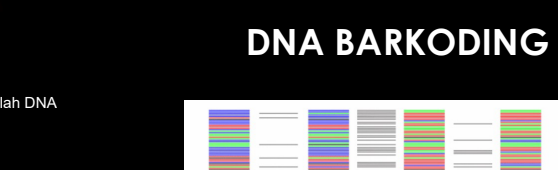

- Sample yang digunakan adalah DNA
  Metode ekstraksi DNA.
- Gold standard locus:
  - · COX1 (hewan),
  - rbcL dan matK (tumbuhan),
  - ITS (jamur),
  - 16s RNA (bakteri)

#### Design primer

- Tidak seluruh sekuen digunakan hanya sekuen "representatif".
- Disesuaikan dengan kebutuhan analisis/ identifikasi: level spesies, genus, famili, dst.

|                                                                                                    |                                                                                                    |                                                                                                    | and the second second se                                                                                                    |   |                                                                                                    |  |
|----------------------------------------------------------------------------------------------------|----------------------------------------------------------------------------------------------------|----------------------------------------------------------------------------------------------------|----------------------------------------------------------------------------------------------------|---|----------------------------------------------------------------------------------------------------|--|
| A construction of the local division of the local division of the  |                                                                                                    |                                                                                                    |                                                                                                    |   |                                                                                                    |  |
|                                                                                                    |                                                                                                    |                                                                                                    |                                                                                                    |   |                                                                                                    |  |
|                                                                                                    |                                                                                                    |                                                                                                    |                                                                                                    |   |                                                                                                    |  |
|                                                                                                    | <br>                                                                                                    |                                                                                                    |                                                                                                    |   |                                                                                                    |  |
|                                                                                                    |                                                                                                    |                                                                                                    |                                                                                                    |   |                                                                                                    |  |
|                                                                                                    |                                                                                                    |                                                                                                    |                                                                                                    |   |                                                                                                    |  |
| And in case of the local division of the local division of the loc |                                                                                                    |                                                                                                    |                                                                                                    |   |                                                                                                    |  |
|                                                                                                    |                                                                                                    |                                                                                                    |                                                                                                    |   |                                                                                                    |  |
|                                                                                                    |                                                                                                    |                                                                                                    |                                                                                                    |   |                                                                                                    |  |
|                                                                                                    |                                                                                                    |                                                                                                    |                                                                                                    |   |                                                                                                    |  |
|                                                                                                    |                                                                                                    |                                                                                                    |                                                                                                    |   |                                                                                                    |  |
|                                                                                                    | <br>                                                                                                    |                                                                                                    | a local de la constante de la constante de la                                                                                                    |   |                                                                                                    |  |
|                                                                                                    |                                                                                                    | and the second second se |                                                                                                    |   |                                                                                                    |  |
|                                                                                                    |                                                                                                    |                                                                                                    |                                                                                                    |   |                                                                                                    |  |
|                                                                                                    | <br>                                                                                                    |                                                                                                    |                                                                                                    |   |                                                                                                    |  |
|                                                                                                    |                                                                                                    |                                                                                                    |                                                                                                    |   |                                                                                                    |  |
|                                                                                                    |                                                                                                    |                                                                                                    |                                                                                                    |   |                                                                                                    |  |
|                                                                                                    |                                                                                                    |                                                                                                    | _                                                                                                    |   |                                                                                                    |  |
| A COLUMN A COLUMN A COLUMN A COLUMN A COLUMN A COLUMN A COLUMN A COLUMN A COLUMN A COLUMN A COLUMN A COLUMN A C                                                                                                    | a second second s     |                                                                                                    |                                                                                                    |   |                                                                                                    |  |
|                                                                                                    | <br>                                                                                                    |                                                                                                    |                                                                                                    |   |                                                                                                    |  |
|                                                                                                    | <br>and the second second se |                                                                                                    | and the second second second second second second second second second second second second second second second                                                                                                    |   |                                                                                                    |  |
| and the second design of the second design of the s |                                                                                                    |                                                                                                    |                                                                                                    |   |                                                                                                    |  |
|                                                                                                    |                                                                                                    |                                                                                                    | a second second s                                                                                                    |   |                                                                                                    |  |
| _                                                                                                    |                                                                                                    |                                                                                                    |                                                                                                    |   |                                                                                                    |  |
|                                                                                                    |                                                                                                    |                                                                                                    |                                                                                                    |   |                                                                                                    |  |
|                                                                                                    |                                                                                                    |                                                                                                    |                                                                                                    |   |                                                                                                    |  |
|                                                                                                    |                                                                                                    |                                                                                                    |                                                                                                    |   |                                                                                                    |  |
|                                                                                                    | <br>                                                                                                    |                                                                                                    | and the second division of the second division of the second divisio |   |                                                                                                    |  |
| A COLUMN A COLUMN A COLUMN A COLUMN A COLUMN A COLUMN A COLUMN A COLUMN A COLUMN A COLUMN A COLUMN A COLUMN A C                                                                                                    |                                                                                                    |                                                                                                    |                                                                                                    |   |                                                                                                    |  |
| _                                                                                                    |                                                                                                    |                                                                                                    |                                                                                                    |   |                                                                                                    |  |
|                                                                                                    |                                                                                                    |                                                                                                    |                                                                                                    |   |                                                                                                    |  |
|                                                                                                    |                                                                                                    |                                                                                                    |                                                                                                    | _ |                                                                                                    |  |
| the second second second second second second second second second second second second second second second se                                                                                                    |                                                                                                    |                                                                                                    | the second second second second second second second second second second second second second second second se                                                                                                    |   |                                                                                                    |  |
|                                                                                                    |                                                                                                    |                                                                                                    |                                                                                                    |   |                                                                                                    |  |
|                                                                                                    |                                                                                                    |                                                                                                    |                                                                                                    |   |                                                                                                    |  |
|                                                                                                    |                                                                                                    |                                                                                                    |                                                                                                    |   |                                                                                                    |  |
|                                                                                                    |                                                                                                    |                                                                                                    | _                                                                                                    |   |                                                                                                    |  |
| the second second second second second second second second second second second second second second second s                                                                                                    |                                                                                                    |                                                                                                    |                                                                                                    |   |                                                                                                    |  |
|                                                                                                    | <br>                                                                                                    |                                                                                                    |                                                                                                    |   |                                                                                                    |  |
|                                                                                                    | <br>                                                                                                    |                                                                                                    | _                                                                                                    |   |                                                                                                    |  |
|                                                                                                    |                                                                                                    |                                                                                                    |                                                                                                    |   |                                                                                                    |  |
| and the second second se                                                                                                    |                                                                                                    |                                                                                                    |                                                                                                    |   | and the second second se |  |
|                                                                                                    |                                                                                                    |                                                                                                    |                                                                                                    |   |                                                                                                    |  |
|                                                                                                    |                                                                                                    |                                                                                                    |                                                                                                    |   |                                                                                                    |  |
|                                                                                                    |                                                                                                    |                                                                                                    |                                                                                                    |   |                                                                                                    |  |
| the second second second second second second second second second second second second second second second se                                                                                                    |                                                                                                    |                                                                                                    |                                                                                                    |   |                                                                                                    |  |
| And in case of the local division of the local division of the loc | the second second second second second second second second second second second second second second second se                                                                                                    |                                                                                                    |                                                                                                    |   |                                                                                                    |  |
| the second second second second second second second second second second second second second second second se                                                                                                    |                                                                                                    |                                                                                                    |                                                                                                    |   |                                                                                                    |  |
|                                                                                                    |                                                                                                    |                                                                                                    |                                                                                                    |   |                                                                                                    |  |
| A COLUMN A COLUMN                                                                                                    |                                                                                                    |                                                                                                    |                                                                                                    |   |                                                                                                    |  |
|                                                                                                    |                                                                                                    |                                                                                                    |                                                                                                    |   |                                                                                                    |  |
| the second second second second second second second second second second second second second second second se                                                                                                    |                                                                                                    |                                                                                                    |                                                                                                    |   |                                                                                                    |  |
|                                                                                                    |                                                                                                    |                                                                                                    |                                                                                                    |   |                                                                                                    |  |
|                                                                                                    |                                                                                                    |                                                                                                    |                                                                                                    |   |                                                                                                    |  |
|                                                                                                    |                                                                                                    |                                                                                                    |                                                                                                    |   |                                                                                                    |  |
|                                                                                                    | <br>_                                                                                                    |                                                                                                    |                                                                                                    |   |                                                                                                    |  |
|                                                                                                    |                                                                                                    |                                                                                                    |                                                                                                    |   |                                                                                                    |  |

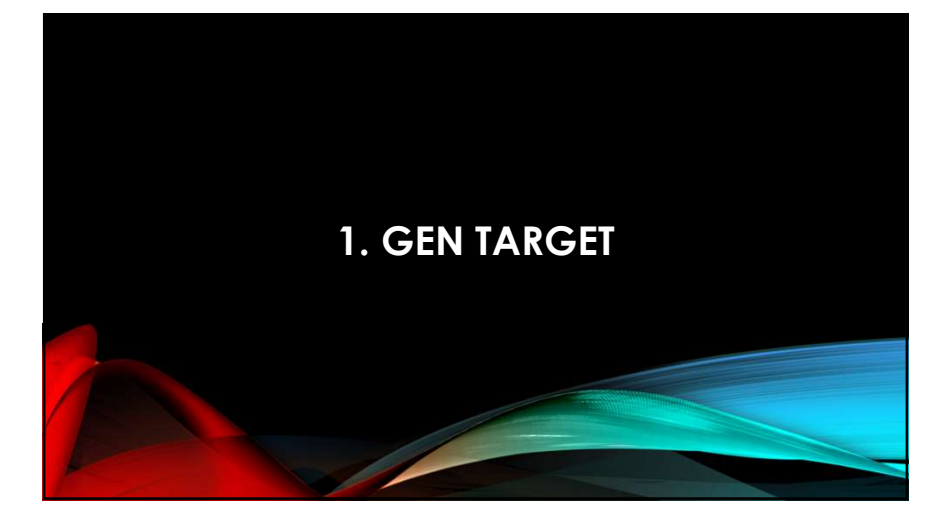

### Gold standard daerah target untuk barcoding diantaranya:

- 1. Hewan: COX1 (cytochrome c oxidase 1)
- 2. Tumbuhan: *rbcL* (large subunit RuBisCo), *matK* (maturase K)
- 3. Fungi: ITS
- 4. Prokariot: 16S rRNA (ribosomal RNA subunit)

**Slow** evolving region: useful for distantly related taxa (genus, family, ordo)

**Fast** evolving region: needed when identifying more closely related species such as cryptic/sibling species groups.

# PENGUMPULAN SEKUEN GEN TARGET

 Lakukan langkah yang sama untuk spesies nyamuk lainnya dan simpan sekuen fasta gen COX1 pada "notepad".

Berikut beberapa complete sequences COX1 gene:

- Aedes aegypti: NC\_035159 (location: 1298-2834)
- Aedes albopictus: NC\_006817 (location: 1436-2972)
- Culex pipiens pallens: NC\_015079 (location: 1446-2982)
- Culex quinquefasciatus: NC\_014574 (location: 1446-2982)
- Anopheles cruzii: NC\_04464 (location: 1445-2983)
- Anopheles gambiae: NC\_002084 (location: 1424-2960)

6

- Data sekuen gen target dapat dicari dan diunduh dari website NCBI (https://www.ncbi.nlm.nih.gov/).
  - Misal, anda diminta merancang primer gen cytochrome c oxidase 1 (COX1) dari beberapa spesies nyamuk, yaitu: Aedes, Culex, dan Anopheles.

|                                                                   | NIH National          | Library of Medicine                |                                     |                                 |                                                            |
|-------------------------------------------------------------------|-----------------------|------------------------------------|-------------------------------------|---------------------------------|------------------------------------------------------------|
| Lakukan pencarian complete genome pada NCBI                       | Nec                   | ectide v Aedes                     |                                     |                                 | o South                                                    |
| <ul> <li>Pilih "<u>nucleotide</u>" dari menu drop down</li> </ul> |                       |                                    |                                     |                                 |                                                            |
|                                                                   | NCBI Home             | Welcome to NCBI                    |                                     |                                 | Popular Resources                                          |
| <ul> <li>Ketik genus organisme target anda</li> </ul>             | Resource List (A.Z)   | The National Center for Bistechnol | ogy information advances science an | d health by providing access to | PubMed                                                     |
| riour gonao organionio targot anad.                               | All Resources         | biemodical and genomic information | n.                                  |                                 | Bookshall                                                  |
| - Lalu lakukan nanaarian dangan klik "aaarah"                     | Chemicals & Bioassays | About the NCB   Maslee   Orga      | nization   NCB  Neuro & Blog        |                                 | PubMed Central                                             |
| <ul> <li>Laiu lakukan pencanan dengan kilk search.</li> </ul>     | Date & Software       |                                    |                                     |                                 | BLAST                                                      |
|                                                                   | DNA & RNA             | Submit                             | Download                            | Learn                           | Nucleatide                                                 |
|                                                                   | Domains & Structures  | Deposit data or manuscripts        | Transfer NCBI data to your          | Find help documents, attend a   | Genome                                                     |
|                                                                   | Genes & Expression    | into NCBI databases                | computer                            | class or watch a tatorial       | SNP                                                        |
|                                                                   | Genetics & Medicine   |                                    |                                     |                                 | Gene                                                       |
|                                                                   | Generios & Naps       |                                    |                                     |                                 | Protein                                                    |
|                                                                   | Hemology              | T                                  |                                     |                                 | PubCham                                                    |
|                                                                   | Literature            |                                    |                                     |                                 |                                                            |
|                                                                   | Proteins              |                                    |                                     |                                 | NOBI News & Blog                                           |
|                                                                   | Sequence Analysis     | Develop                            | Anabas                              | Dessarch                        | New version of PGAP now available!                         |
|                                                                   | Taxonemy              | Develop                            | Analyze                             | Reader Ch                       | 13 Out 200                                                 |
|                                                                   | Training & Tutorials  | libraries to build applications    | data analysis task                  | collaborative projects          | of the stand-alone Prokaryotic Genome                      |
|                                                                   | Verlation             |                                    |                                     |                                 | Annatation Pinaline (PCAP). This service                   |
|                                                                   |                       |                                    | 3-8-6                               | 6                               | New Available/ Updated NCBI Datasets<br>Command-Line Tools |
|                                                                   |                       |                                    |                                     |                                 |                                                            |

# PENGUMPULAN SEKUEN GEN TARGET

Untuk merancang primer barkoding, gunakan complete sequence dari gen target.

| Hindari <i>partial sequence</i> (panah) | National Library of Medicine<br>Itedanal Center for Biotechnology Information                                                                                                    | Login                                                                                                    |
|-----------------------------------------|----------------------------------------------------------------------------------------------------|----------------------------------------------------------------------------------------------------|
| Nu                                      | leolide Nucleative edes<br>Crease alert Advanced                                                                                                    | C Search Help                                                                                                    |
|                                         | tes Dermany - Siger page - Sint (2004) reis - Seet in - Seet in - | Viter: Maraza Files<br>tesuits by taxon  Fig. Organizes [Fee]<br>Addit asptp (CV410)<br>Addit asptp (CV410)<br>Addit (CV410)<br>Objections (CV40)<br>Objections (CV40)<br>More<br>Find related data  Find<br>Print Print |
|                                         | restations     restations     restations     restations     restations     restation     restation     restat     | Search details                                                                                                    |
| Via<br>Par                              | decided (23.529) semillaria coluito survivali<br>nid (1,551)                                                                                                    |                                                                                                    |

Lakukan penyaringan data dengan memilih menu yang ditunjuk oleh panah.

• RefSeq (dari menu source databases) dan

• Mitochondrion (dari menu genetic compartments)

Pada bagian kanan halaman hasil (kotak merah),

- Terdapat informasi mengenai spesies Aedes yang data complete genome dari gen COX1 sudah tersedia di NCBI.
- Unduh data complete sequence gen COX1 dari beberapa spesies Aedes, misal: A. aegypti dan A. albopictus

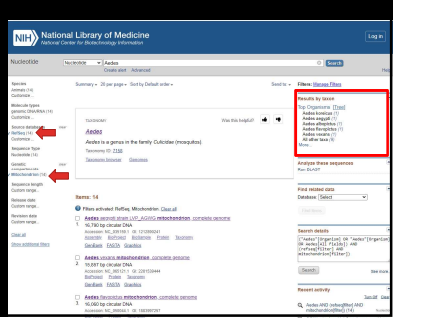

# PENGUMPULAN SEKUEN GEN TARGET

• Pilih salah satu hasil pencarian setelah disaring, misal "Aedes aegypti" (panah merah)

- Kemudian gunakan shortcut find (<u>Ctrl+F</u>) untuk mencari "COX1" (panah kuning),
- kemudian klik tautan genelD untuk gen COX1 (panah hijau).

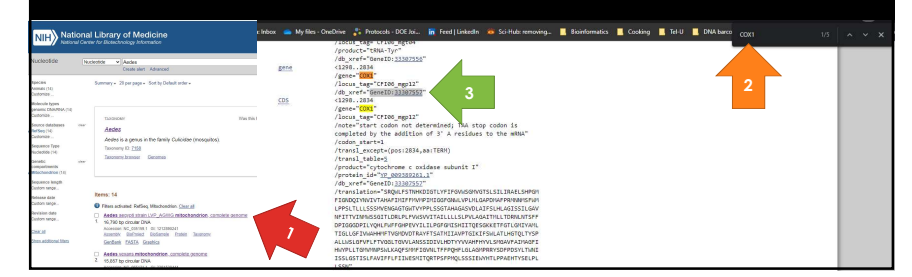

- Anda akan diarahkan ke halaman genome viewer yang menunjukkan lokasi COX1 pada genome nyamuk Aedes aegypti.
- Buka tautan FASTA pada tab baru (panah),
- Gambar kanan menunjukkan halaman FASTA seq COX1 organisme Aeded aegypti

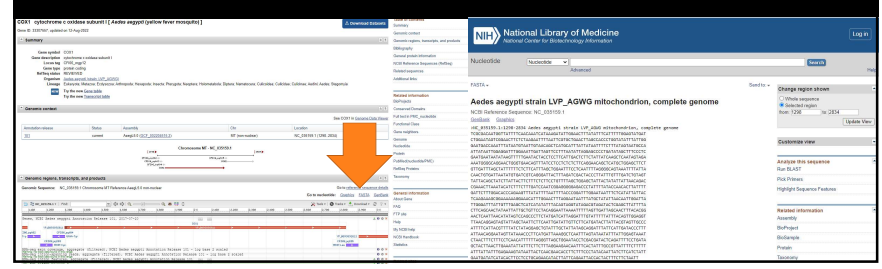

11

# PENGUMPULAN SEKUEN GEN TARGET

### Tugas UAS (bagian 1):

- Cari dan tentukan kelompok organisme yang akan anda identifikasi menggunakan Teknik DNA Barkoding.
- Cari dan tentukan gen target yang sesuai untuk mengindentifikasi kelompok organisme tersebut.
- Kumpulkan sekuen gen target minimal dari 10 organisme yang ingin anda identifikasi.
- Simpan file dalam notepad.

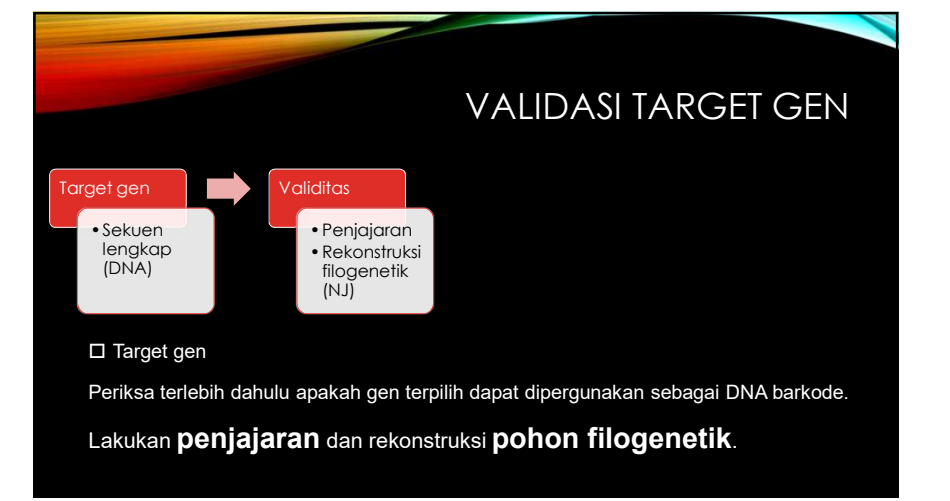

# 2. PENJAJARAN SEKUENS DAN REKONSTRUKSI POHON FILOGENETIK

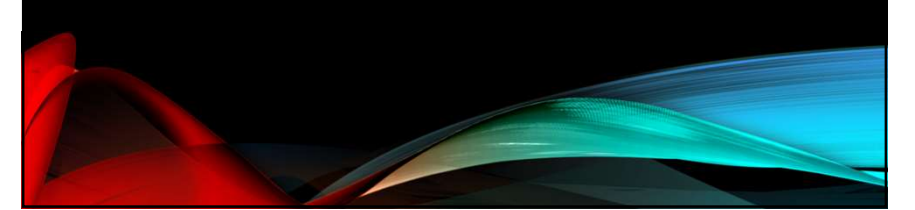

# UNIVERSAL PRIMER DESIGN

- Primer can be designed to amplify specific regions from specific organism DNA.
- Primer can also be designed to amplify **specific regions from various organisms**. Strategy:
  - Align groups of sequences targeted for amplification
  - Find the most conservative region at 5' and 3' ends
  - Design forward primer at the 5' conservative region
  - Design reverse primer at the 3' conservation region
  - Perform primer pair "Quality Control" to find the best pair
  - Ensure uniqueness in all template sequence
  - Ensure uniqueness in possible contaminant sources

LANGKAH MELAKUKAN PENJAJARAN MENGGUNAKAN SOFTWARE MEGA

| Monay Genetics Analysis                              |                                                        | Mill Algement Deplacer                     |                                                                                                    |
|------------------------------------------------------|--------------------------------------------------------|--------------------------------------------|----------------------------------------------------------------------------------------------------|
| Ne o Yeb                                             |                                                        | Dete Edit Search Alignment We              | Web Sequencer Display Hep                                                                                                    |
|                                                      |                                                        | 0 * 8 * 8 * 8 * 6 *                        | F1 + 0 × 0 × 0 + 2 + 2 + 2 + 2 + 2 + 2 + 2 + 2 + 2 +                                                                                                    |
|                                                      |                                                        | DNA Sequences Translated Protein Sequences |                                                                                                    |
| a Cardinia Menanan ana ana ana ana ana ana ana ana a |                                                        | Reserves. Notes                            |                                                                                                    |
| Cdt/Vew Sequences Files (Net).                       |                                                        | Contract []                                | 7                                                                                                    |
| Algoment Editor                                      | MT1:Alignment Depleter                                 |                                            |                                                                                                    |
| Contraction of the Action of                         | Data Gdt Search Alignment Web Sequencer Oligiay Help   |                                            |                                                                                                    |
| Soliet an Option                                     | 0 * 8 1 0 # 0 7 6 7 1 * 0 × 5 × 5                      |                                            | M11-stigeneed Spriner                                                                                                    |
| R Drate & sev algement                               |                                                        |                                            | Date 6dt. Search Alignment. Web Sequence: Display Help                                                                                                    |
| © Open a saved alignment session                     | 5                                                      |                                            | Descherenza - 1 - DxDx3+ A + D - D - S - D                                                                                                    |
| () Debuters a concerner from a Re-                   | J                                                      |                                            | This Generation Translate Dates Transmiss                                                                                                    |
|                                                      | Data Tape for Alignment                                | 1                                          |                                                                                                    |
| (?) Help (R) Cancel (2) CK                           |                                                        |                                            | S M. Mitthene segur cost                                                                                                    |
|                                                      | Are you building a DIAA or protein sequence alignment? |                                            | A Consider Involution and Constant of the Constant of the Cons |
| Dane Loading .                                       | CHA. Domain Canoni                                     |                                            | KMC MMTTHANK BORRAN INT COCOACAATGOFFAFTFFEARACAATATCAAAAGATATTGOAACATTATACTTTATTTFFEGGFAT                                                                                                    |
| · · · · · · · · · · · · · · · · · · ·                |                                                        |                                            | b. Statisticoptede read and Interconstruction of the Construction of the Constructi    |
|                                                      |                                                        |                                            | 7.50 JAR Display Balance and COCOACAATOATTATTTTCAAKCAAATCATAADDATATTCDAACATTATTTTTATTTTTATTTTTCOAG                                                                                                    |
|                                                      |                                                        | 6                                          |                                                                                                    |
|                                                      |                                                        |                                            |                                                                                                    |
|                                                      |                                                        |                                            | W. Schlinger galaxy cost DIGCGACAATGACTATTECT ALAALAATATTATATTECAACATTATATTTTATTTTTGGGGGE                                                                                                    |
|                                                      |                                                        |                                            | 0. Separat 1                                                                                                    |
|                                                      |                                                        |                                            |                                                                                                    |
|                                                      |                                                        |                                            |                                                                                                    |
|                                                      |                                                        |                                            |                                                                                                    |
|                                                      |                                                        |                                            |                                                                                                    |
|                                                      |                                                        |                                            |                                                                                                    |
|                                                      |                                                        |                                            |                                                                                                    |
|                                                      |                                                        |                                            |                                                                                                    |
|                                                      |                                                        |                                            |                                                                                                    |
|                                                      |                                                        |                                            |                                                                                                    |
|                                                      |                                                        |                                            |                                                                                                    |
|                                                      |                                                        |                                            |                                                                                                    |
| AND ANOTHER                                          |                                                        |                                            |                                                                                                    |
|                                                      |                                                        |                                            |                                                                                                    |
|                                                      |                                                        | 0                                          |                                                                                                    |
| APROX HIMCH OTHER ROOTER DEPT MELONE WHERE ROOMERS   |                                                        |                                            |                                                                                                    |
|                                                      |                                                        |                                            |                                                                                                    |
|                                                      |                                                        |                                            |                                                                                                    |
|                                                      |                                                        |                                            |                                                                                                    |
|                                                      |                                                        |                                            |                                                                                                    |
|                                                      |                                                        |                                            |                                                                                                    |

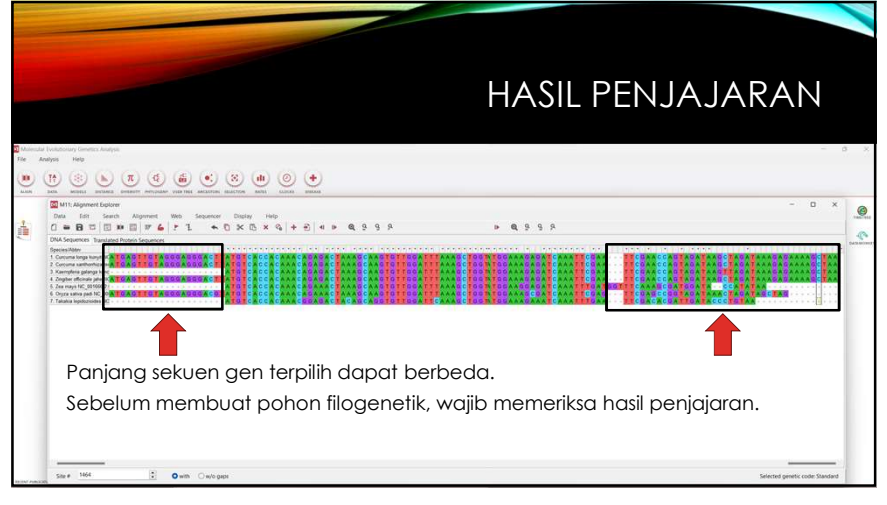

<complex-block>

# REKONSTRUKSI POHON FILOGENETIKA DENGAN MEGA SOFTWARE

Buka aplikasi MEGA X, Lalu pilih, menu **phylogeny**, kemudian pilih **construct/test Neighbor-Joining Tree** 

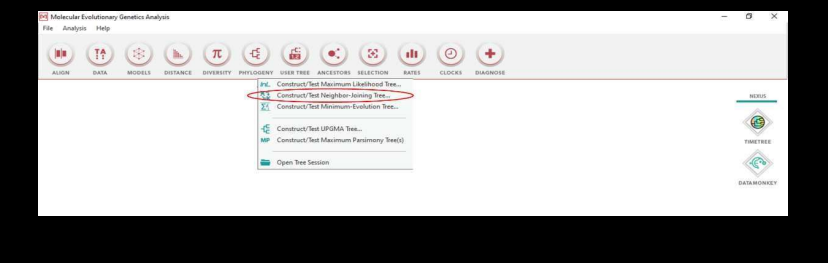

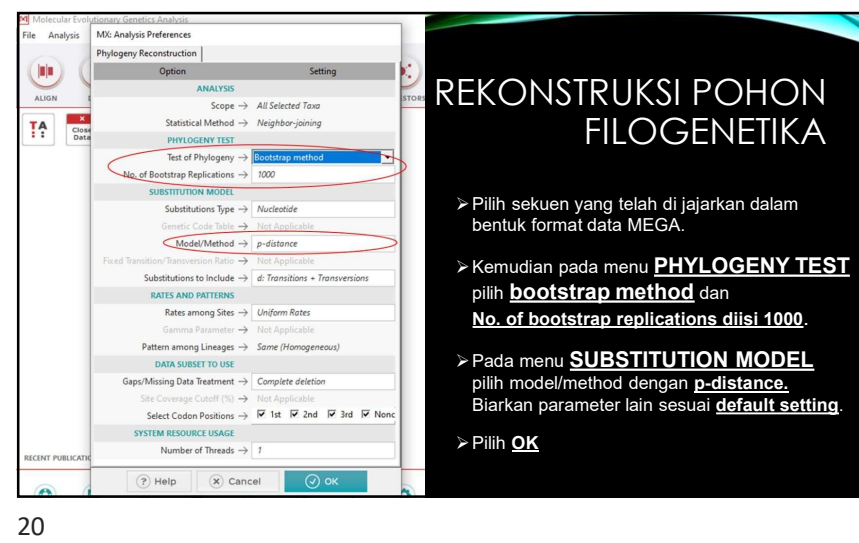

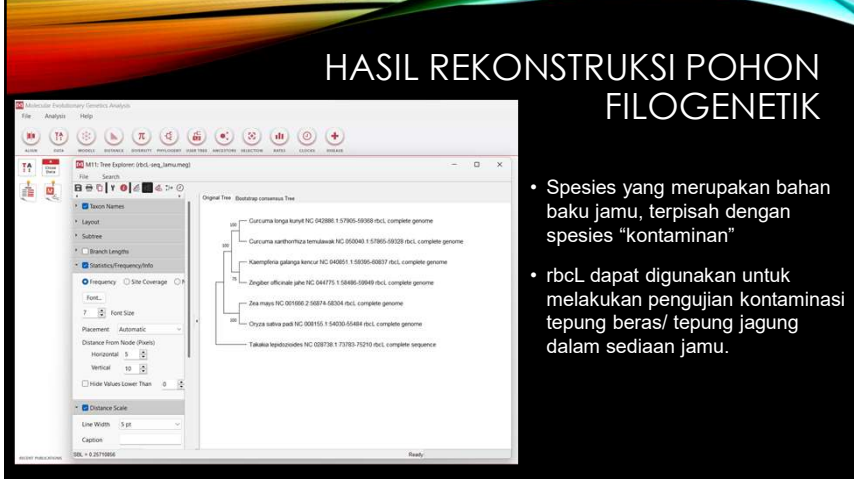

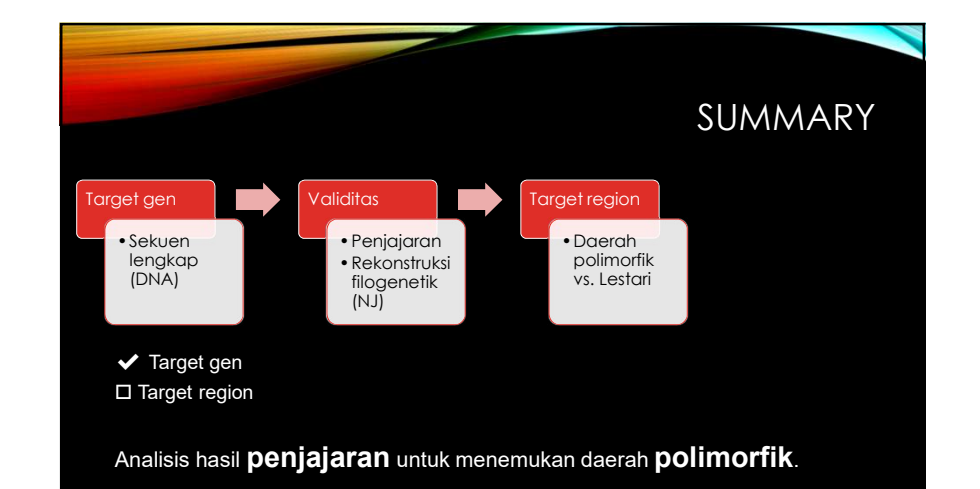

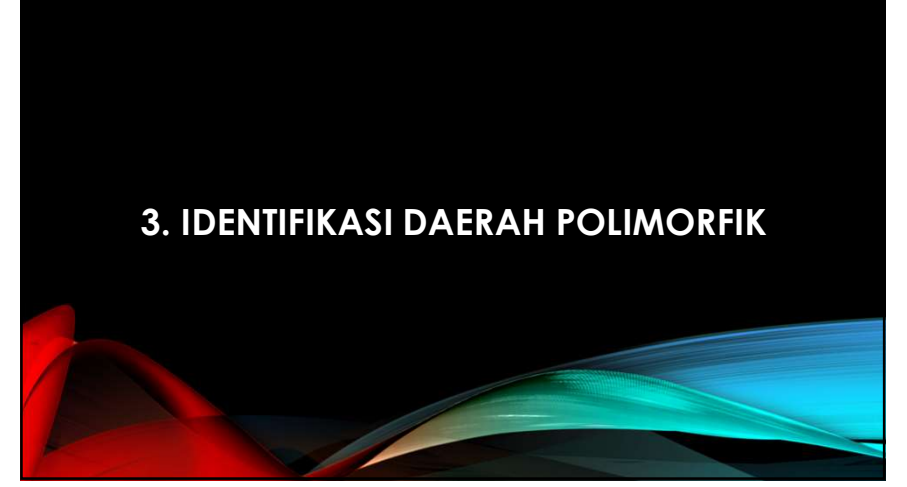

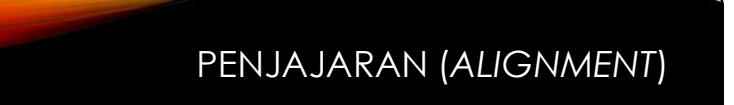

• Penjajaran sekuen (*alignment*) dilakukan untuk mengidentifikasi daerah lestari (*conserved region*) dan daerah polimorfik (*polymorphic region*).

- Daerah lestari gen: memiliki sekuen DNA yang sama pada tingkatan taksonomi yang berbeda
- Daerah polimorfik gen: daerah yang memiliki variasi sekuen DNA pada tingkatan taksonomi yang berbeda.
- Primer di desain pada daerah yang lestari sehingga sepasang primer dapat dipergunakan untuk **mengamplifikasi DNA** dari beberapa organisme.
- Urutan daerah polimorfik digunakan untuk mengidentifikasi organisme.

23

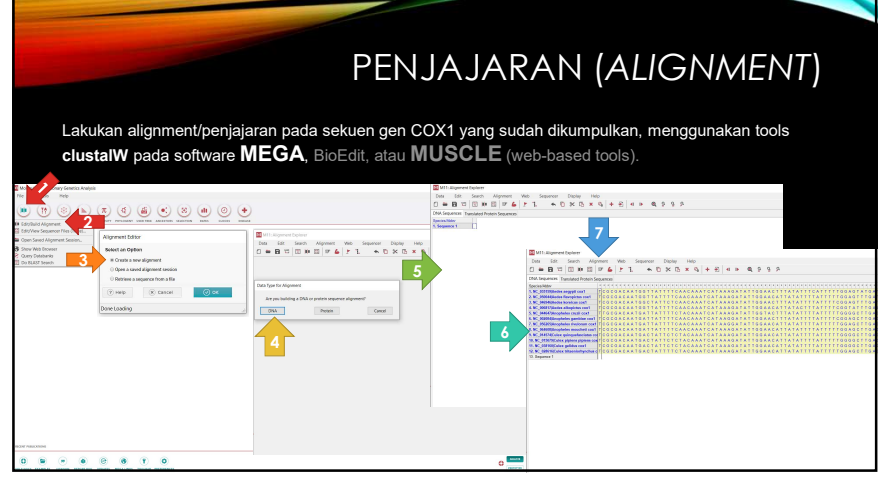

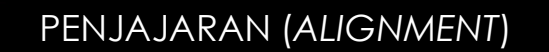

Lakukan alignment/penjajaran pada sekuen gen COX1 yang sudah dikumpulkan, menggunakan tools clustalW pada software MEGA, **BioEdit**, atau **MUSCLE** (web-based tools).

| No on the    |                       | HioEdit Sequence Alignment Editor |                                                                           | - 0 >                                                                                                    |
|--------------|-----------------------|-----------------------------------|---------------------------------------------------------------------------|----------------------------------------------------------------------------------------------------|
| Vpen File    |                       | File Edit Sequence Alignment View | Accessory Application RNA World Wide Web Options Window Help              |                                                                                                    |
| Look in:     | Seg.Praktikum         | 80 0                              | Add / Modify / Remove an Access Application                               |                                                                                                    |
| *            | Name                  | DiOneDrivelDocument()01_WorkDinK  | ClustelW Multiple alignment 5<br>BLAST                                    | ,                                                                                                    |
| Quick access | Aquilaria_matK_seq    | Mode: Select / Side      Select   | CAP contrig assembly program<br>DNADist> Neighbor phylogenetic tree       |                                                                                                    |
|              | Aquilaria_rbcL_seq    | ff I D I 匝 🕅 ∞0 + 控談              | DNACht DNA distance matrix                                                | Fait                                                                                                    |
| Desktop      | Aquilaria_rpoB_seq    | 10                                | DNAmik DNA Maximum Likelihood program with molecular clark                | 70 80 90 100 110 120 130                                                                                                    |
| <b>1</b>     | Aquilaria_rpoC1_seq   | NC 035159 Ac TCGC3ACAATGGT        | DNAP an DNA parsimony method                                              | TCT96AA7A6TC66AACTTCTCTAA6AATTT7AATTC6T6CT6AACT7A6CCACCC7667ATA7<br>TCT96AA7A6T966AACTTCTTTAA6AG7TT7AATTC6TACT6AACT7A6ACACCCA66AATA7 |
|              | Aquilaria_rpoC2_seq   | NC 046946 At TCGCGACAATGOC        | FastDNAmi DNA maximum likelihood                                          | TCCGGAATAGTAGGGCATCTTTAAGAATCTTAATTCGAACTGAATTAAGACACCCTGGAATAT                                                                      |
| Libraries    | chat                  | NC 044647 A= TIGOGACAATGAT        | Fitch Fitch-Margoliash and Least-Squares Distance Methods                 | GCTGGAATAGTTGGAACTTCATTAAGAATTTTAGTACGAGCAGAATTAGGACATCCTGGAGCAT                                                                     |
|              | COX2.meg              | NC 056265 AF7CGCGACAA7GA7         | Kitsch Fitch-Mergoliash and Least Squares Methods with Evolutionary Clock | GCTGGAA7AGTGGGGAACTTCCTTAAGAA7CCTAATTCGAGCTGAACTAGGACACCCTGGAGCAC                                                                    |
|              | COX2a.meg             | NC 064608 A= 7CGCGACAATGAT        | NEISHBOR Neighbor-Joining and UPGMA methods                               | GCAGGAATGGTAGGAACTTCTTTAAGAATTCTTATTCGAGCTGAATTAGGACATCCAGGTGCAT<br>GCTGGAATAGTTGGAACTTCTTTAAGTTTACTAATTCGAGCAGAATTAAGTCAACCAGGTGTAT |
| Ins PC       | Mangifera_matK_seq    | NC 015075 Cu 7CGCGACAATGAC        | ProMi, Protein Maximum Likelihood program                                 | GCTGGAA7AGT7GGAACTTCTTTAAGT77AC7AAT7CGAGCAGAATTAAGTCAACCAGG7GTA7                                                                     |
|              | Mangifera_rbcL_seq    | NC_0286161Cu 7CGCGACAATGAC        | Proteist> Hitch phylogenetic tree                                         | SCTSGAA7AGTAGGTACTTCTTTAAGTATTT7AAF7CGAGCAGAATTAAGTCAACCTGGAGTAT                                                                     |
| 5 2          | Mosquito_cox1_seq(v2) |                                   | Protect contain distance projection                                       |                                                                                                    |
| Nerwork      | Mosquito cox1 sea     |                                   | Preton preton parameters method                                           |                                                                                                    |

# PENJAJARAN (ALIGNMENT)

Lakukan alignment/penjajaran pada sekuen gen COX1 yang sudah dikumpulkan, menggunakan tools clustalW pada software MEGA, BioEdit, atau **MUSCLE** (web-based tools).

| Distinformatics Tools FAQ                            | ⊕ Feedaad                                                                                                    |                                                                                                    |
|------------------------------------------------------|----------------------------------------------------------------------------------------------------|----------------------------------------------------------------------------------------------------|
| gnment<br>by Log-Expectation. MUSCLE is claimed to a | chieve both better average accuracy and better speed than Clustell                                                           | 2                                                                                                    |
| ces or a maximum file size of 1 MB.                  |                                                                                                    |                                                                                                    |
| ormat:                                               |                                                                                                    |                                                                                                    |
|                                                      |                                                                                                    |                                                                                                    |
|                                                      | Use a scample sequence   Clear sequence   See more example input                                                             |                                                                                                    |
|                                                      |                                                                                                    |                                                                                                    |
| stalW                                                |                                                                                                    | 1                                                                                                    |
|                                                      | businesses truth 110  gmment by Lay Expedition, MUGCLE is carried to a core or a neutrinum the scient of 1MB.  write  stallW | Instantonical State (VIG) <ul> <li>Very Law (VIG)</li> <li>Very Law (VIG)</li></ul> |

27

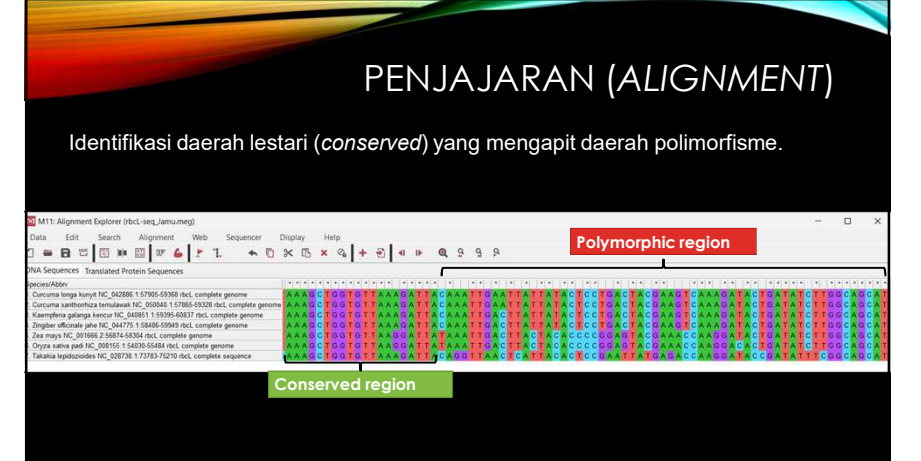

# PENJAJARAN SEKUEN

Tugas UAS (bagian 2):

Lakukan penjajaran sekuen gen target pilihan anda menggunakan:

- 1. Offline tools (installation needed): Mega, BioEdit
- 2. Web based tools provided by ebi.ac uk
  - MUSCLE: https://www.ebi.ac.uk/Tools/msa/muscle/
  - Clustal omega: <u>https://www.ebi.ac.uk/Tools/msa/clustalo/</u>

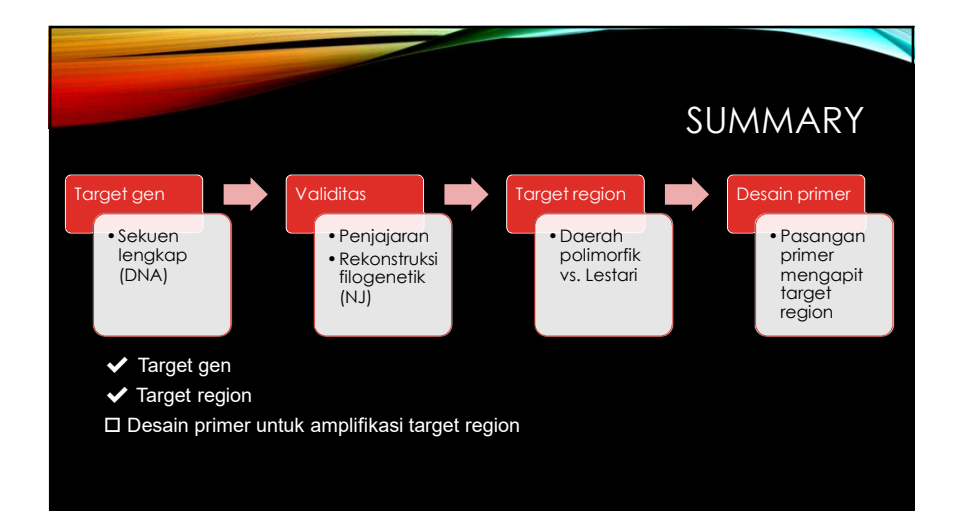

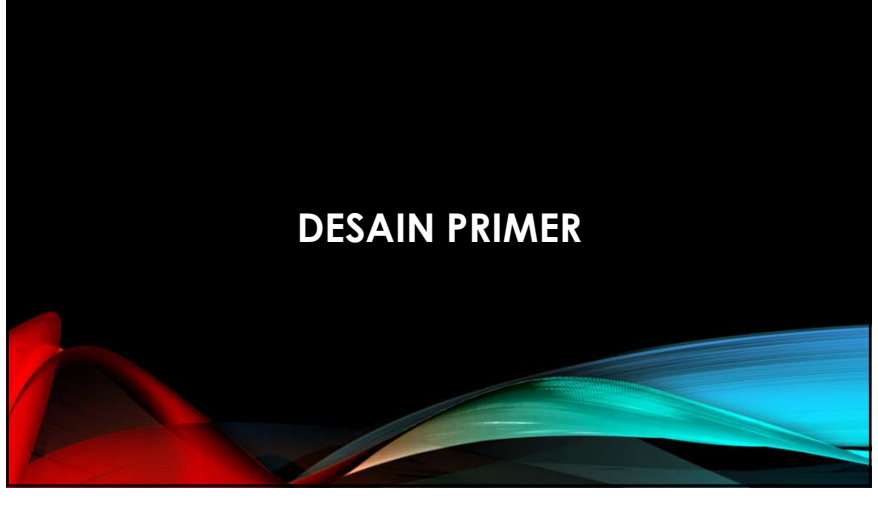

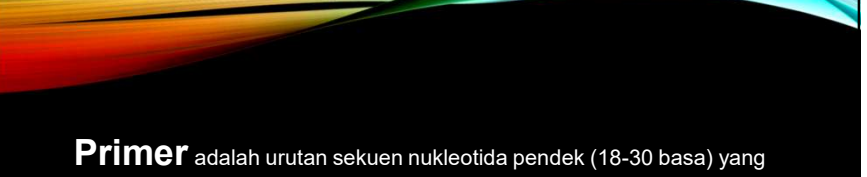

**Primer** adalah urutan sekuen nukleotida pendek (18-30 basa) yang biasanya Digunakan untuk amplifikasi sekuen DNA spesifik secara *in vitro* pada proses *polymerase chain reaction* (PCR)

**Desain Primer** dapat dilakukan dengan menggunakan software bioinformatik. Bisa menggunakan software berbasis web atau pun perangkat lunak yang di install pada komputer

32

# TAHAP DESAIN PRIMER

- 1. Menentukan dan mencari sekuen DNA target: gen, intergenic, ekson, intron, UTR
- 2. Penjajaran (alignment) sekuen DNA
- 3. Menentukan daerah DNA yang akan diamplikasi: polymorphic region
- 4. Uji kualitas primer yang telah didesain
- 5. Uji spesifisitas primer yang telah di desain ( in silico PCR)

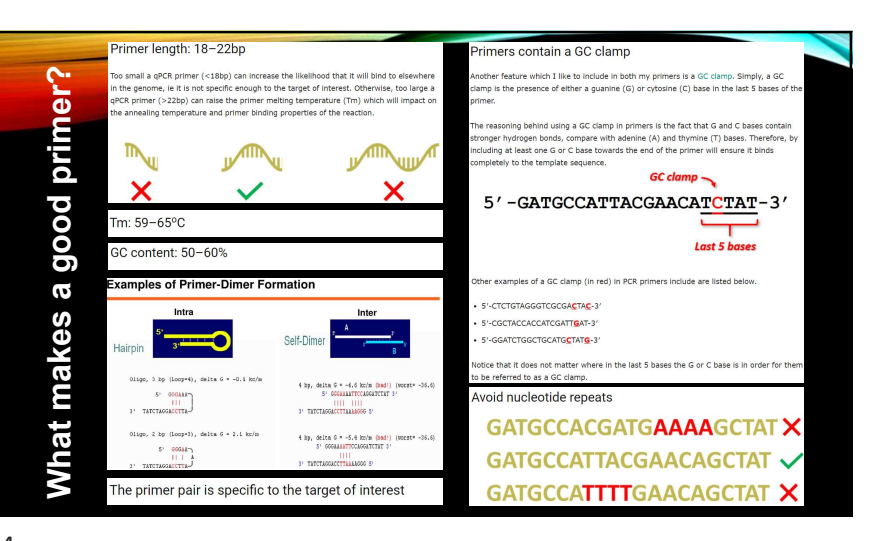

33

# SOFTWARE DESAIN PRIMER

Software berbasis web yang dapat digunakan untuk desain primer

- Primer-Blast (NCBI)
- Primer3
- GenScript
- PerlPrimer
- RExPrimer

Software pada personal komputer yang digunakan untuk desain primer

- PrimerSelect
- PrimerPremier6
- Fast PCR
- PrimerDesign
- Oligo 6
- Geneious

35

# WEBPAGE DESAIN PRIMER

- Pencarian data sekuen gen target: • NCBI: https://www.ncbi.nlm.nih.gov/
- Desain primer:
  - NCBI primer BLAST: https://www.ncbi.nlm.nih.gov/tools/primer-blast/index.cgi?LINK\_LOC=BlastHome
  - blast/index.cgi?LINK\_LOC=BlastHome
     Primer3 Plus: <u>https://www.bioinformatics.nl/cgi-bin/primer3plus/primer3plus.cgi</u>
- Quality check kandidat primer:

  - OligoAnalyzer: <u>https://sg.idtdna.com/</u>
    Beacon designer: <u>http://www.premierbiosoft.com/qOligo/Oligo.jsp?PID=1</u>
- NCBI primer BLAST

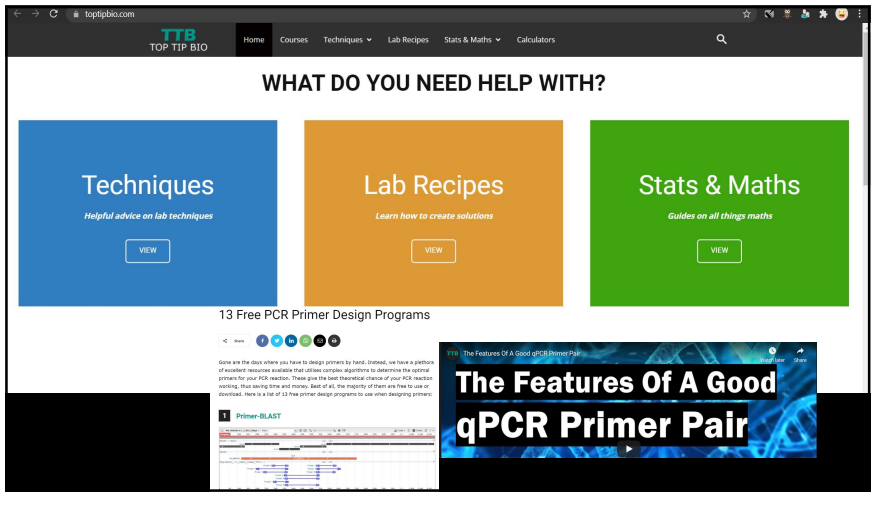

|                        | NIH) U.:                                                                                                    | S. National Library of M<br>ional Center for Elotechnology Inf                                                                                                    | edicine<br>errretion                                                                       |                                                                                                    |                        | Login  |      |
|------------------------|----------------------------------------------------------------------------------------------------|----------------------------------------------------------------------------------------------------|--------------------------------------------------------------------------------------------|----------------------------------------------------------------------------------------------------|------------------------|--------|------|
|                        | Primer                                                                                                    | -BLAST                                                                                                    |                                                                                            | A tool for finding specific primers                                                                                                    |                        |        |      |
|                        |                                                                                                    |                                                                                                    | Finding prin                                                                               | ern specific to your PCR template (using Primer2 and BLAS                                                                                                    | n.                     |        |      |
| Desain primer          | Primers for target on one te                                                                                                    | Primers common                                                                                                    | for a group of sequ                                                                        | ences                                                                                                    |                        | (7) (7 |      |
| dengan<br>primer-BLAST | PCR Template<br>Enter accession, gl. or PASTA is<br>PMC: EXPLANATION OF TO<br>TO ATO CONTRACT AND AND<br>AND AND AND AND AND AND AND<br>AND AND AND AND AND AND AND<br>AND AND AND AND AND AND AND AND<br>AND AND AND AND AND AND AND AND AND<br>AND AND AND AND AND AND AND AND AND AND<br>AND AND AND AND AND AND AND AND AND AND | ISSUECE (A Information of a preferred) (<br>ITTECTECTATARICEACCEATATAACA<br>BTOCTTECTATAAAAATOCTACCEA<br>BTOCTTECOSCTAAGAAAATOCTACCEA<br>Choose File No file chosen |                                                                                            | Formed prime     Form     Form |                        |        | 2    |
|                        | Primer Parameters                                                                                                    |                                                                                                    |                                                                                            |                                                                                                    |                        |        |      |
|                        | Use my own forward prime<br>(51-52 for juins stand)<br>Use my own reverse primer (51-<br>-32 on misus stand)<br>PCR poduct size<br>if of primers to return<br>Primer molting temperatures<br>(T <sub>m</sub> )                                                                                                    | Min         Max           700         600           10         Min           55         69.0                                                                        | 0 (2<br>0 (2<br>10<br>10<br>10<br>10<br>10<br>10<br>10<br>10<br>10<br>10<br>10<br>10<br>10 | er<br>ofference<br>O                                                                                                    |                        |        |      |
|                        | Primer Pair Specificity C                                                                                                    | hecking Parameters                                                                                                    |                                                                                            |                                                                                                    |                        |        |      |
|                        | Specificity check<br>Search mode                                                                                                    | Enable search for primer pairs sp                                                                                                    | sectio to the intended PCR                                                                 | template 😜                                                                                                    |                        |        | - L. |
|                        | Database                                                                                                    | IT IT                                                                                                    |                                                                                            | × 0                                                                                                    |                        |        |      |
|                        | Eaclusion                                                                                                    | Exclude predicted Refseq toeso                                                                                                    | (accession with XM.)                                                                       | R prefix) Exclude uncultured/invironmental sample sequence                                                                                                    | .0                     |        |      |
|                        | Organism                                                                                                    | Aquilaría (taxid:69461)<br>Enter an organism name (ar organism                                                                                                    | n proup name such as em                                                                    | Add experison<br>robacteriaceae, redents), taxonomy ki or select from the support                                                                                                    | on list as you type. 😌 |        |      |
|                        | Entrez query (optional)                                                                                                    |                                                                                                    | 0                                                                                          |                                                                                                    |                        |        |      |
|                        | Primer specificity stringency                                                                                                    | Primer must have at least 2 v<br>at least 2 v mismatches with<br>Ignore targets that have 6 v                                                                       | total mismatches to un<br>in the last 5 v bps<br>or more mismatches to                     | intended targets, including<br>at the 3' end. 😧<br>he primer. 📦                                                                                                    |                        |        |      |
|                        | Max target amplicon size                                                                                                    | 4000                                                                                                    |                                                                                            | Θ                                                                                                    |                        |        |      |
|                        | Allow splice variants                                                                                                    | Allow primer to amplify millina sp                                                                                                    | olice variants (requires refs                                                              | eq mRNA sequence as POR template input) 🕑                                                                                                    |                        |        |      |

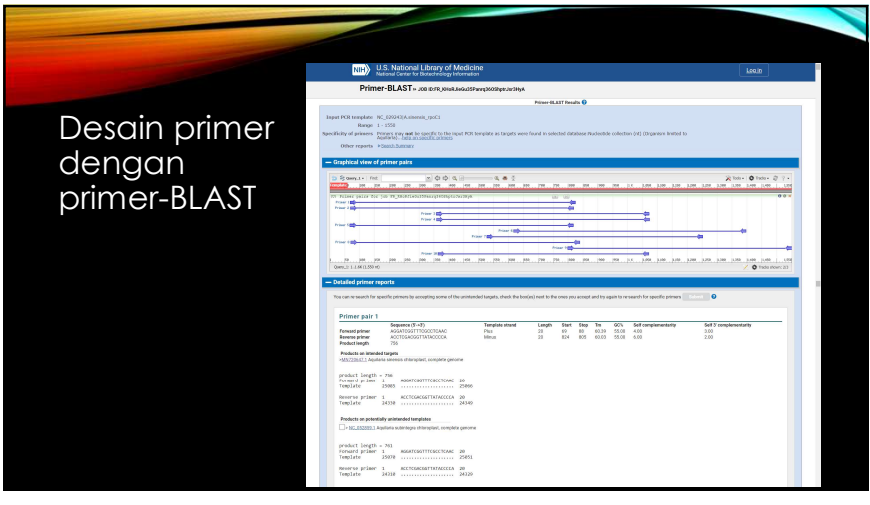

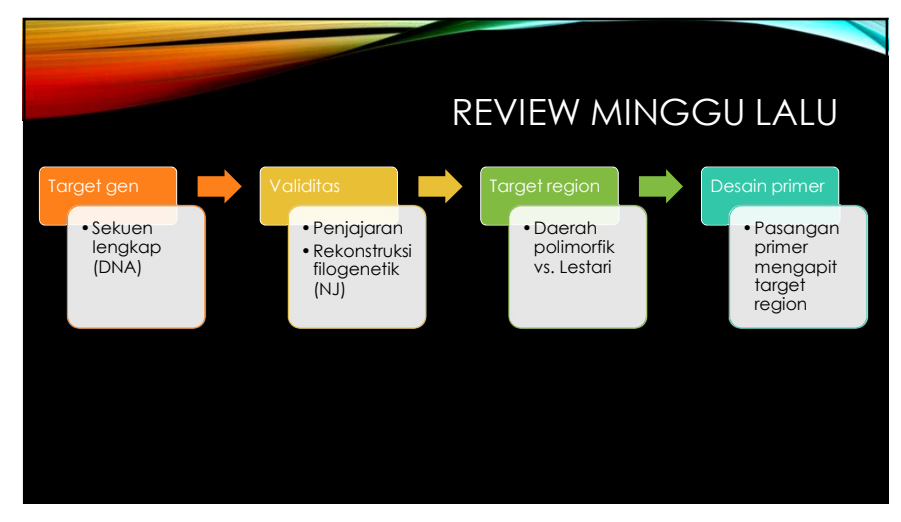

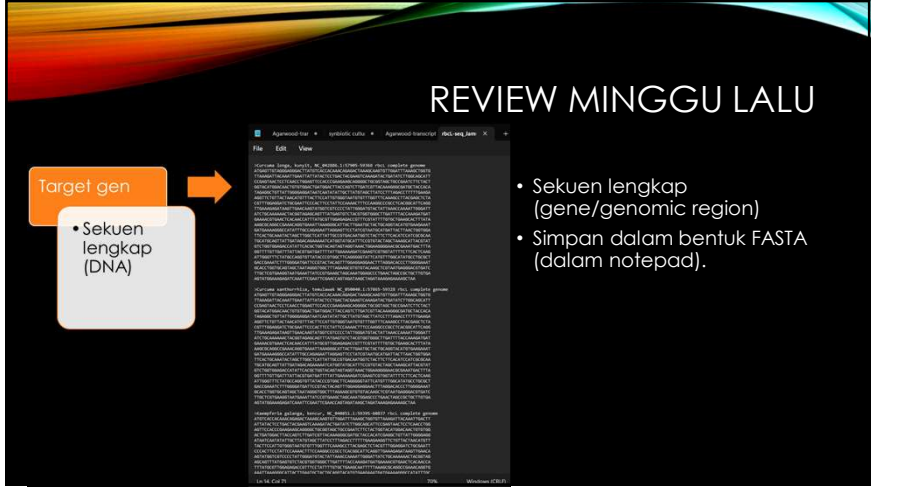

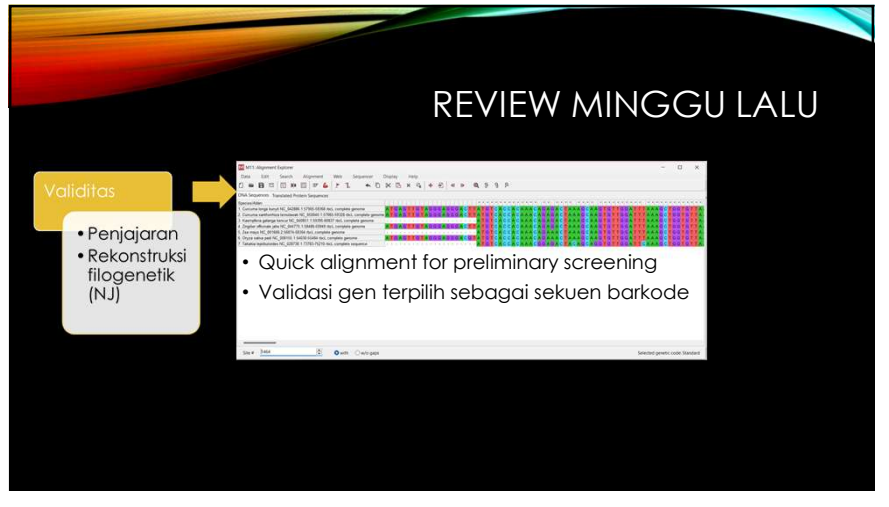

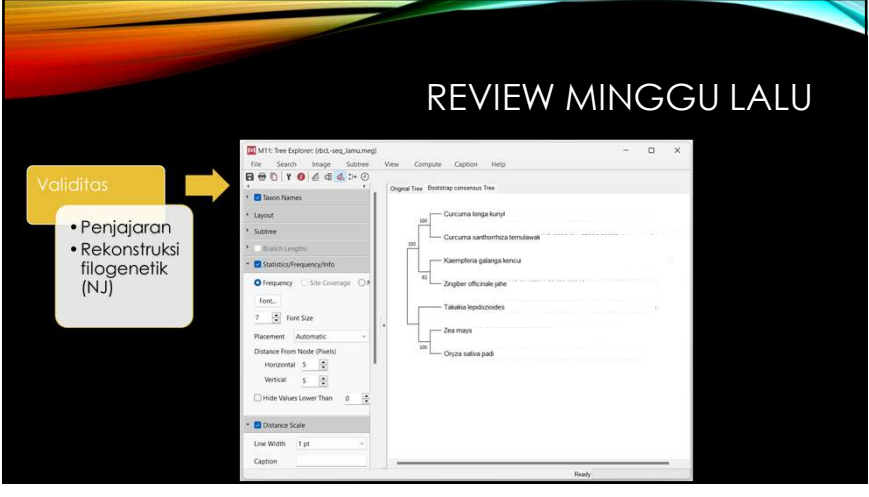

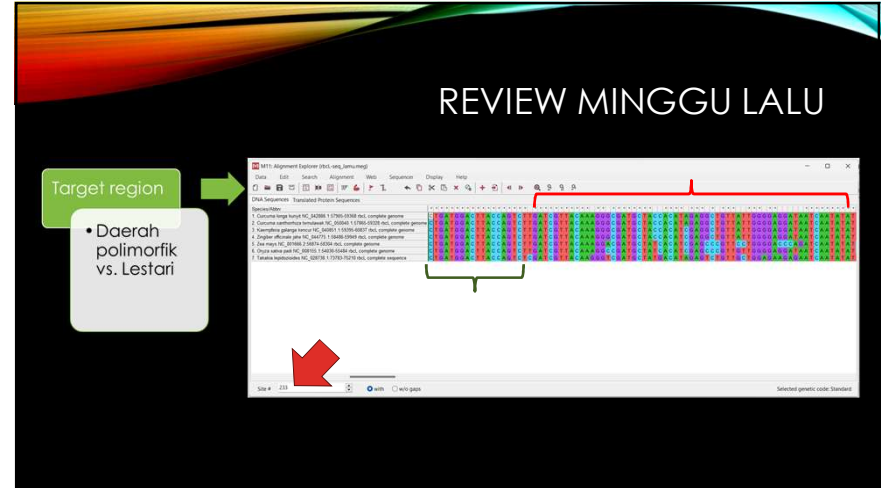

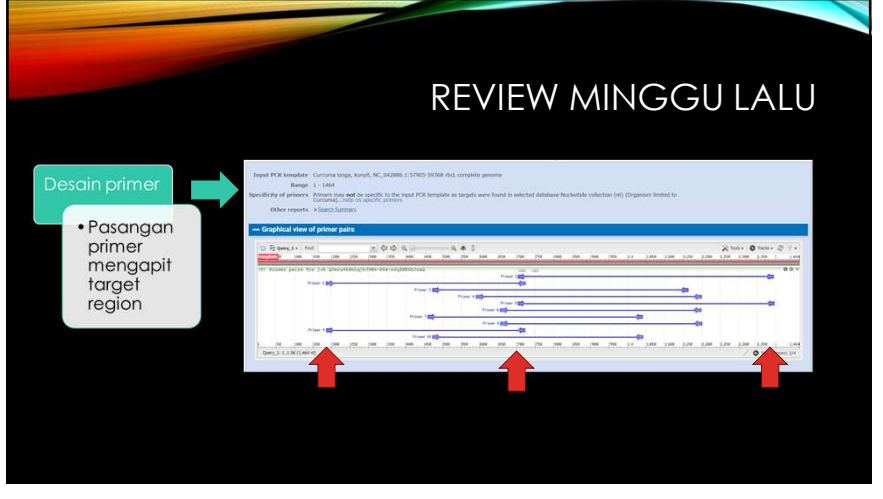

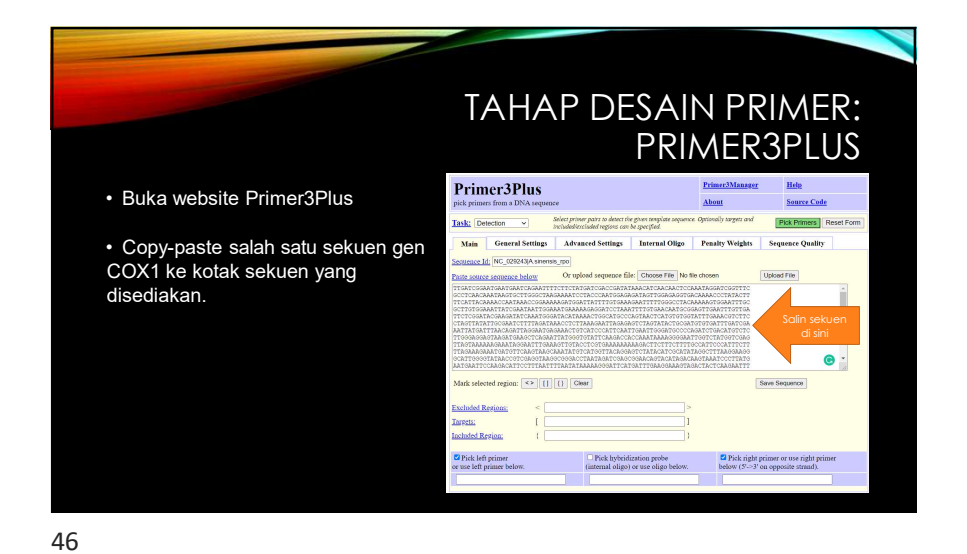

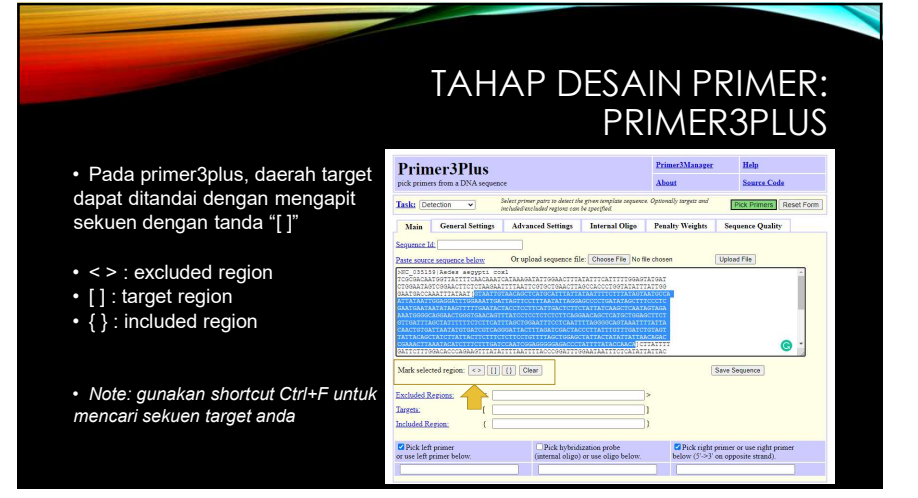

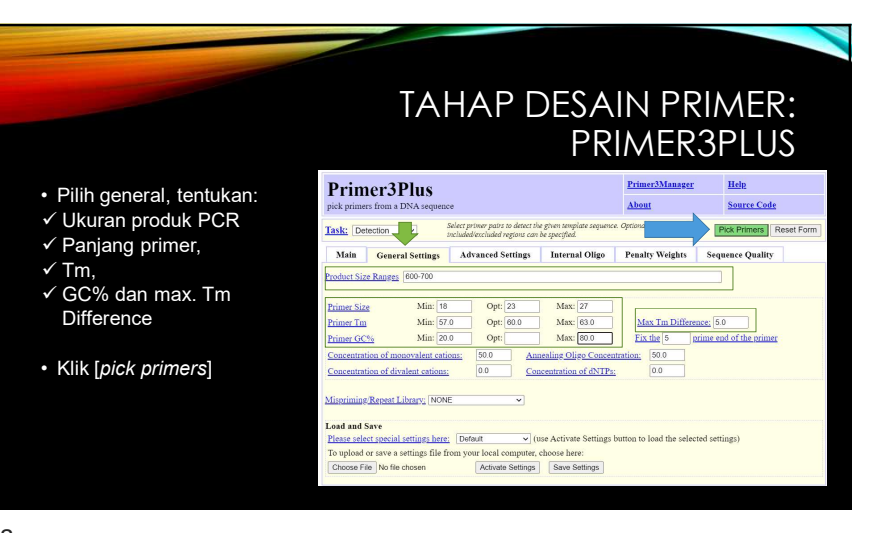

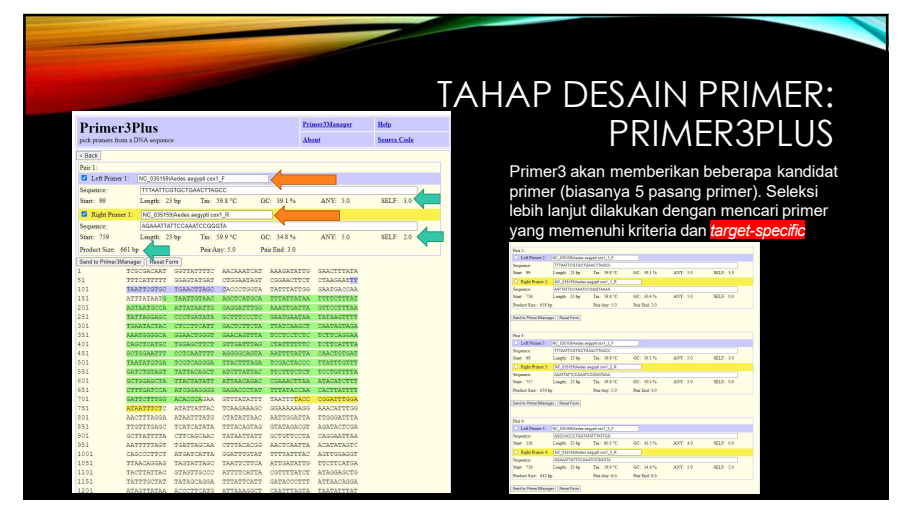

### Sesuaikan primer settings hingga diperoleh Pasangan primer yang memenuhi kriteria

|                                                                                                    |                                  |                       | pick primers from  | a DNA seq   |
|----------------------------------------------------------------------------------------------------|----------------------------------|-----------------------|--------------------|-------------|
| During and Direct                                                                                                    | Primer3Manager                   | Help                  | < Back<br>Pair 1:  |             |
| Primerorius                                                                                                    |                                  |                       | Left Primer 1:     | NC_035      |
| nick primers from a DNA sequence                                                                                                    | About                            | Source Code           | Seconce:           | Mapp        |
| her human nom a pratorilarite                                                                                                    |                                  |                       | Stort 118          | Level       |
| - Select primer pairs to detect the given template sequence                                                                                                    | Optionally targets and           |                       |                    |             |
| Task: Detection   included/excluded regions can be specified.                                                                                                    |                                  | Pick Primers Reset Fo | Right Primer 1     | CCTC        |
| Mater Design 10 and 10 Advanced Configure Textured Office                                                                                                    | Banalas Walakta Can              | and the second second | Start: 902         | Length      |
| Main General Settings Advanced Settings Internal Ougo                                                                                                    | Fenany weights Seq               | uence Quanty          | Product Size: 785  | De C        |
| Des Avec Circo Deservor 2000 0000                                                                                                    |                                  |                       | Sand to Drimer Man | and Des     |
| Product Size Ranges 100-800                                                                                                    |                                  |                       | 1 7                | COCALCA     |
|                                                                                                    |                                  |                       | 51 T               | TTCATT      |
| n Marian Out 20 Marian                                                                                                    |                                  |                       | 101 T              | AATTOOT     |
| Primer Size Mill: 16 Opt. 23 MillX: 21                                                                                                    |                                  |                       | 151 A              | TTTATAS     |
| Primer Tm Min: 55 Opt: 60.0 Max: 65                                                                                                    | Max Tm Difference: 5             | 0                     | 201 A              | STARTOC     |
|                                                                                                    |                                  |                       | 251 1              | RTTAGGA     |
| Primer GC% Min: 40 Opt: Max: 70                                                                                                    | Fix the 5 prime e                | nd of the primer      | 301 1              | GANTACT     |
|                                                                                                    | 100                              |                       | 351 A              | ANTODOG     |
| Concentration of monovalent cations: 50.0 Annealing Oligo Concent                                                                                                    | ration: 50.0                     |                       | 451 0              | ALCO OF ALL |
| Concentration of divalent cations: 0.0 Concentration of dNTPs:                                                                                                    | 0.0                              |                       | 501                | 1171507     |
|                                                                                                    |                                  |                       | 551 0              | ATCTOTA     |
|                                                                                                    |                                  |                       | 601 6              | CTGGAGC     |
| Mispriming/Repeat Library: NONE                                                                                                    |                                  |                       | 451                | TTTGATC     |
|                                                                                                    |                                  |                       | 701 6              | ATTCTT      |
|                                                                                                    |                                  |                       | 751 A              | TAATTTO     |
| Load and Save                                                                                                    |                                  |                       | 801 A              | ACTTEAG     |
| Please select special settings here: Default v (use Activate Settings h                                                                                                    | witton to load the selected sett | ings)                 | 851 T              | TOTTTGA     |
| Contract of the second second  | annot to tono the selected sel   | and of                | 901 0              | CITATU      |
| To upload or save a settings file from your local computer, choose here:                                                                                                    |                                  |                       | 951 A              | ATTTTTA     |
| Choose File No file chosen Activate Settions Save Settions                                                                                                    |                                  |                       | 1001 0             | ABCOCTI     |
| interest in the interest in the interest of the country of the country of the interest of the country of the country of the co |                                  |                       | 1001 1             |             |

| Primer           | 3Plus –           |                    |                   |             | Primer3Manager | Help        |          |
|------------------|-------------------|--------------------|-------------------|-------------|----------------|-------------|----------|
| pick primers fro | n a DNA sequen    | te                 |                   |             | About          | Source Code |          |
| < Back           |                   |                    |                   |             |                |             |          |
| Pair 1:          |                   |                    |                   |             |                |             |          |
| 🖬 Left Primer    | 1: NC_035159      | Andes angypt cas   | U.                |             |                |             |          |
| Section ce:      | AGOCACO           | CIGGIALATITAT      | 0.0               |             |                |             | 14       |
| Start: 118       | Length: 2         | 3 bp Tm:           | 60.3 °C 0         | C: 43.5 %   | ANY: 4.0       | SELF: 0.0   | <b>K</b> |
| Right Prime      | 1: NC 03515       | 9)Aedes aegypti co | xt R              |             |                |             | -        |
| Sequence:        | GCTCGAG           | TATCTACGTCTAL      | ACCIACT           |             |                |             |          |
| Start: 902       | Length: 2         | 7 bp Tm:           | 57.2 °C 0         | C: 44.455   | ANY: 8.0       | SELF: 3.0   | 1        |
| The days River 1 |                   | Dain A             |                   |             |                |             |          |
| Product size.    |                   | 100.7              | Ay. 0.0 P         | en 200, 177 |                |             |          |
| Send to Primer3M | anager Reset P    | orm                |                   |             |                |             |          |
| 1                | TOSOSACAAT        | GOTTATTTTC         | AACAAATCAT        | AAAGATAT    | TG GAACTITATA  |             |          |
| 51               | TTTCATTTT         | GEASTATEAT         | CIGGAATAGT        | COGALCET    | CT CTAAGAATTT  |             |          |
| 101              | TARTTCOTGC        | TGAACTTADE         | CACCOTOSTA        | TRITIATI    | GG GAATGACCAA  |             |          |
| 151              | ATTTATAATG        | TAATTGTARC         | AGCTCATOCA        | TTTATTAT    | AA TITTCITIAT  |             |          |
| 201              | ASTARTOCCA        | ATTATAATIG         | GAGGATITOG        | ARATTGAT    | TA STECCTERA   |             |          |
| 251              | TRTTAGGAGC        | COCTGATATA         | GCITICOCIC        | GAATGAAT    | AA TATAAGTITT  |             |          |
| 301              | TGANTACTAC        | CTOCTICATT         | GACICITCIA        | TINTCAAS    | CT CAATAGTAGA  |             |          |
| 351              | AAATOOGGCA        | OSMACT0007         | GAACAGTTTA        | TCCTCCTC    | TC TCTTCASSAA  |             |          |
| 401              | CROCTCATOC        | TOSASCTICT         | <b>STTERTITRS</b> | CIATITI     | TC TCTTCATITA  |             |          |
| 451              | OCTOGRAFTT        | OCTOBATTIT         | AGGGGCAGTA        | ANTTITAT    | TA CAACTOTOAT  |             |          |
| 501              | TAA7ATGTGA        | TOSTCA998A         | TTACTTTAGA        | TOSACTAC    | CC 77AVTTOTT7  |             |          |
| 551              | GATCTGTAGT        | 7ATTACA9C7         | ATCTTATTAC        | TICTICI     | CT TOCTOTTTTA  |             |          |
| 601              | SCIGGASCIA        | TTACTATATT         | ATTAACAGAC        | CGAAACTT    | AA ATACATCITT  |             |          |
| 651              | CTTTGATCCA.       | ATOSGASSOS         | GAGADOOTAT        | TTTATACO    | AA CACTTATITT  |             |          |
| 701              | GATTCTTTGG        | ACACCCAGAA         | GITTATATAT        | TAATTTTA    | ADDITTADOO 00. |             |          |
| 751              | ATAATTTCTC        | ATATTATIAC         | TCARGARAGE        | GGAAAAAA    | GG ARACATTIGG  |             |          |
| 801              | ARCTITAGGA        | ATAATTTATS         | CTATATTAAC        | ARTTOGAT    | TA TIGGGATITA  |             |          |
| 851              | TIGTITGAGE        | TCATCATATA         | TITRCASTAS        | GTATAGAC    | GT AGATACTOGA  |             |          |
| 901              | <b>GCITATTTIA</b> | CTTCASCARC         | TATAATTATT        | GCTGTTCC    | TA CASSAATTAA  |             |          |
| 951              | ARTITITAGT        | TGATTAGCAR         | CTTTACACOS        | ARCTCAAT    | TA ACATATAGTC  |             |          |
| 1001             | CROCCUTTCT        | ATGATCATIA         | COATTTOTAT        | TITZATI     | AC ASTTOGASST  |             |          |
|                  | 883330303030      | #10F1F7100         | 01100000000       | 100001010   |                |             |          |

50

### ANALISIS KUALITAS PRIMER MENGGUNAKAN OLYGOANALYZER

1. Akses website (<u>https://sg.idtdna.com/</u>).

Pada bagian paling bawah website klik OligoAnalyzer Tool

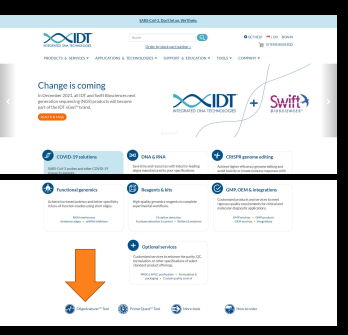

### ANALISIS KUALITAS PRIMER MENGGUNAKAN OLYGOANALYZER

- Lakukanlah sign in jika sudah memiliki akun, namun jika belum lakukan register terlebih dahulu kemudian sign in
- 3. Pilihlah salah satu primer forward dari kandidat primer hasil pick primer di Primer3, kemudian *paste* sekuen primer tersebut di OlygoAnalyzer. Lalu pilih *analyze*. Lakukan hal yang sama untuk mengetahui kualitas primer reverse

| -                                     |                             |                  |                     |         |           |             |            |               |     |          |         |
|---------------------------------------|-----------------------------|------------------|---------------------|---------|-----------|-------------|------------|---------------|-----|----------|---------|
|                                       | akan dianalisis             |                  |                     |         |           |             |            |               |     |          |         |
|                                       | sekuen primer yan           | g                |                     |         |           |             |            |               |     |          |         |
| Г                                     | Masukkan urutar             |                  | eNTPs Conc          |         | пM        |             |            |               |     |          |         |
|                                       |                             |                  | Mg <sup></sup> Conc |         | mM        | <u> </u>    | A2010.0    | NOOR:         |     |          |         |
| To the sea betch model                |                             |                  | Na' Conc            | 10      | mМ        |             | TM MESH4   | 1001          |     |          |         |
| Rates 20                              | 0                           | ANDIANA          | Oligo Conc          | 0.25    | ьм        |             | NC818L     | AST           |     |          |         |
|                                       |                             |                  | Target type         | 014     |           |             | HETTER C   |               | 5   |          |         |
| CACTAGCACAATGGATGG                    | 200                         |                  | Spectree Dete       |         |           |             |            |               |     |          |         |
| Sequence                              | STADE INTERNA 2400+ 5       |                  | Parameter set       | 5       |           |             |            | R.            | Þ   |          |         |
| OligoAnalyze                          | r                           |                  |                     |         |           | Instruct    | ne i Defet | ine   Fee for | \$  |          |         |
| A A A A A A A A A A A A A A A A A A A |                             |                  |                     |         |           |             |            |               |     |          |         |
| PRODUCTS & SERVICES -                 | SUPPORT & EDUCADON +        | 10015+ 00        | MANY -              |         |           |             |            |               |     |          |         |
| INTEGRATED DNA TECHNOLOG              | #S                          |                  | -u                  |         |           |             | )          | e ontresso    | 100 |          |         |
| $\times$ ID                           | C                           |                  |                     |         |           | OGETH       | ELP @ F    | INI HAFZARI   |     |          |         |
| Animal Photo Com.                     | 1510k Paleobiolog. G Pale   | oclimatology R., | 12 Kounds 2         | Reload. | i 📙 kultu | ar jaringan | 313 2      | d Internatio  |     | <br>City | y bookm |
| (NA Technologies, Inc. (US)           | sg.idtdna.com/calc/analyzer |                  |                     |         |           |             |            | 4             | Q * | • •      |         |
| × m Oligo Analycer                    | × +                         |                  |                     |         |           |             |            |               |     | -        | 0       |

### ANALISIS KUALITAS PRIMER MENGGUNAKAN OLYGOANALYZER

4. Setelah pilih analyze, OlygoAnalyzer akan menampilkan rincian dari primer yang dianalisis, seperti: panjang sekuen primer, suhu melting, suhu annealing dan sebagainya. Untuk mengetahui struktur sekunder internal primer, klik bagian self-dimer dan hairpin

| Darlie Co., of Official Series Research and |              |
|---------------------------------------------|--------------|
| 51 CETTAGRACEATOST                          |              |
|                                             |              |
| 3' COOSTASSTARCHOSATCHC                     | ANALY25      |
|                                             | IMEPN        |
| Date G. of 16 Junit weight Base Print 4     | SELF-CAMER   |
| 5" CACTAGGAGAATGGATGGCC                     | HETERO CAMER |
| 101                                         | NCELIBLAST   |
| 3. OCCUTASOTARCECSETCEC                     | TH MISHATCH  |
|                                             | ADD TO CADER |
| Delta G: -3.14 kcal/mole Rass Pairs: 2      |              |
| 51 CACTAGGAGAATGGATGGGC                     |              |
|                                             |              |
| 3. Occetasetarchosatchc                     |              |
|                                             |              |
| Delta G: -3.14 kcal/mole Rase Paint: 2      |              |
| 5 CACTASCACAATOSATOCCC                      |              |
|                                             |              |
| 3. CCOTRACTARIACIACIAC                      |              |
|                                             |              |
| Delta G: -3.07 kcal/mole Base Pains: 2      |              |
| S* CACTASCACARTOSATOCCC                     |              |

### ANALISIS KUALITAS PRIMER MENGGUNAKAN BEACON DESIGNER

- · Buka website Beacon Designer. Isikan identitas primer.
- Pada drop-down [Type], pilih "Primer pair". Salin urutan primer forward dan reverse pada kotak tersedia. Klik [Analyze]

| Beacon Free<br>Designer Edition  |                                                | PREMIER Biosoft |                             |
|----------------------------------|------------------------------------------------|-----------------|-----------------------------|
| Cligo Analysis Sequence Analysis |                                                |                 | Beacon Designer Full Versio |
| Assay Type:                      |                                                |                 |                             |
|                                  | ItaqMan <sup>®</sup> ○ SYBR <sup>®</sup> Green |                 |                             |
| Name:                            | NC_029243jA sinensis_rpoC1                     | [ Optional ]    |                             |
| Description                      | <b>\</b>                                       | [Optional]      |                             |
| Type:                            | Primer pair v 2                                |                 |                             |
| Serve Primer                     | 8 GTGTGGTATTTGAAACGTCTTCCT                     | 24 bp           |                             |
| Azā-sense Primer                 |                                                | 3 23 tp         |                             |
| Prote:                           | 5 X                                            | bp              |                             |
|                                  |                                                |                 |                             |
| Reaction Conditions:             |                                                |                 |                             |
| Nucleic Acid Concentration:      | 0.25 ///                                       |                 |                             |
| Nono Ion Concentration           | 50 mM                                          |                 |                             |
| Free Ma++ Concentration          | 5 mM                                           |                 |                             |
| Total Na+ Concentration:         | 332.84 mM                                      |                 |                             |
|                                  |                                                | 4               |                             |

## ANALISIS KUALITAS PRIMER MENGGUNAKAN BEACON DESIGNER

| Anary trajector         Anary trajector         Anary trajector         Anary trajector         Anary trajector         Anary trajector         Anary trajector         Manary trajector         Manary trajector         Manary trajector         Anary trajector         Manary trajector         Manary trajector <th colspa<="" th=""><th>Name: NC_029243 A.sinensis_</th><th>rpoC1</th><th></th><th></th><th></th><th></th><th></th><th></th><th>November 10, 2021</th><th></th></th>                                                                                                    | <th>Name: NC_029243 A.sinensis_</th> <th>rpoC1</th> <th></th> <th></th> <th></th> <th></th> <th></th> <th></th> <th>November 10, 2021</th> <th></th>                                    | Name: NC_029243 A.sinensis_                                                                                                    | rpoC1                                                                                            |                                                    |                  |                                                                                                    |                                             |                           |                                                               | November 10, 2021 |  |
|----------------------------------------------------------------------------------------------------|----------------------------------------------------------------------------------------------------|----------------------------------------------------------------------------------------------------|--------------------------------------------------------------------------------------------------|----------------------------------------------------|------------------|----------------------------------------------------------------------------------------------------|---------------------------------------------|---------------------------|---------------------------------------------------------------|-------------------|--|
| Reaction containing         Operation of the left of the left of the l                                                                                                    | Description:                                                                                                    |                                                                                                    |                                                                                                  |                                                    |                  |                                                                                                    |                                             |                           | Assay Type: TagMan®                                           | 1                 |  |
| Nutlet Act Greeneration<br>(M)         0.28         Measured Concentration<br>(M)         50           Free Marcinet<br>(M)         5         Test Marcinet<br>(M)         50         32.84           Seese Privace         OUTODALTANALACUETOR<br>(M)         0         32.84         32.84           Seese Privace         OUTODALTANALACUETOR<br>(M)         0         0.00         32.84           Seese Privace         Test Marcinet<br>(M)         0         0.00         32.84           Seese Privace         OUTODALTANALACUETOR<br>(M)         0         0         0           Length         Tm<br>(C)         0         0         0         0           24         SEA3         41.87         2         3.0         3.1         4.8           As ease Privace         TOTODALTANALACUETOR         0         0         0         0.8           As ease Privace         Totodal totodal toto                                                                                                    | Reaction Conditions:                                                                                                    |                                                                                                    |                                                                                                  |                                                    |                  |                                                                                                    |                                             |                           |                                                               |                   |  |
| Pres Net* Concentration         5         Tate late - Concentration         333 at           Sense Primer         d10100XT104AC010TIGT         333 at         333 at         333 at           Sense Primer         d10100XT104AC010TIGT         5         66%         0 C tamp         Sense Primer         Sense Primer         Sense Primer         Sense Primer         Sense Primer         Sense Primer         Sense Primer         Sense Primer         Sense Primer         Sense Primer         CTCID/C000CH0A/M0178         30 at         30 at         30 a                                                                                                    | Nucleic Aci                                                                                                    | d Concentration<br>nM )                                                                                                    | 0.25                                                                                             |                                                    |                  | Monovalent Concentration<br>(mM)                                                                                       |                                             |                           | 50                                                            |                   |  |
| States         Official/TTAMACOUNTION           Leggin         Top         OPEN         OPEN         OPEN         OPEN         OPEN         Margin (Lag)         Margin (Lag) <td>Free Ng+</td> <td>Concentration<br/>mM )</td> <td>5</td> <td></td> <td></td> <td>Total Na+ Concentration<br/>( mM)</td> <td></td> <td></td> <td>332.84</td> <td></td>                                                                                                    | Free Ng+                                                                                                    | Concentration<br>mM )                                                                                                    | 5                                                                                                |                                                    |                  | Total Na+ Concentration<br>( mM)                                                                                       |                                             |                           | 332.84                                                        |                   |  |
| $\begin{tabular}{ c c c c c c c c c c c c c c c c c c c$                                                                                                    | Sense Primer:                                                                                                    | GTGTGGTATTTGAA                                                                                                    | ACGTCTTCCT                                                                                       |                                                    |                  |                                                                                                    |                                             |                           |                                                               |                   |  |
| 24         54.3         41.97         2         -30         3.3         -68           And searce Planes         CTCRECODDCISATION<br>( $\frac{1}{2}, \frac{1}{2}, \frac$ | Length<br>(bp)                                                                                                    | Tm<br>( <sup>A</sup> C)                                                                                                    | GC%                                                                                              | GC Clar                                            | ι <b>ρ</b>       | Cross Dimer<br>(ΔG)                                                                                                    | Self Dir<br>(4G)                            |                           | Hairpin<br>(ΔG)                                               |                   |  |
| And texperiment         CTICUICODOCIDATIONTION           Lange         Open Provided         Open Provided Provided                                                                                                    | 24                                                                                                    | 58.43                                                                                                    | 41.67                                                                                            | 2                                                  |                  | -2.0                                                                                                    | -3.3                                        |                           | -0.6                                                          |                   |  |
| Length<br>23         Tm<br>(s)<br>(s)         0°C/s         0°C Camp         Constraint         Beffere<br>(s)         Beffere<br>(s)         Beffe                                                                                                    | Anti-sense Primer:                                                                                                    | CTCTCATCCGGCTG                                                                                                    | AAGTAGTTA                                                                                        |                                                    |                  |                                                                                                    |                                             |                           |                                                               | 1                 |  |
| 23     611     47.01     2     -30     d.1     00       As a rule of fhumb:<br>Never accest primers where the 3' end has 3 bp matches, as these will tend to form<br>primer dimers professionally over hybridizing with the sequence.<br>If self-dimers y cross dimers cannot be avoided, chose primers with<br>AGs more negative finan - 0.5 kcalimol.     Delta C     -0.36 kcalimols       AGs more negative than -0.5 kcalimol.     one closest to zero). Discard primers with<br>AGs more negative finan -0.5 kcalimol.     0                                                                                                    | Length<br>(bp)                                                                                                    | Tm<br>( <sup>A</sup> C)                                                                                                    | GC%                                                                                              | GC Clar                                            | IP.              | Cross Dimer<br>(ΔG)                                                                                                    | Self Dir<br>(4G)                            |                           | Hairpin<br>(ΔG)                                               |                   |  |
| As a rule of thumb:<br>Never accept primers where the 3' end has 3 bp matches, as these will tend to form<br>primer dimers preferentially over hybridizing with the sequence.<br>If self-dimers or cross dimers cannot be avoided, hose primers with the highest<br>-ΔG more negative than -3.5 kcal/mol.<br>Beta G -6.14 kcal/mole<br>Beta G -6.14 kcal/mole<br>Beta G -6.05 kcal/mole<br>Beta G -6.05 kcal/mole<br>Be                                                                                                    | 23                                                                                                    | 58.1                                                                                                    | 47.83                                                                                            | 2                                                  |                  | -2.0                                                                                                    | 43                                          |                           | 0.0                                                           |                   |  |
|                                                                                                    | As a rule of thumb:<br>• Never accept primers<br>primer dimers preferen<br>• If self-dimers or cross<br>−ΔG (meaning the leas<br>ΔGs more negative that<br>Reference: Thornton and Basi | where the 3' end has 3 bp<br>tially over hybridizing with<br>dimers cannot be avoided<br>st negative number—the c<br>an -3.5 kcal/mol.<br>J, 2011 (https://doi.org/10.100 | matches, as these<br>the sequence.<br>chose primers with<br>ne closest to zero).<br>2/bmb.20461) | will tend to fo<br>h the highest<br>. Discard prim | irm<br>iers with | Delta G -6.14 kcal/mole<br>Base Pairs 3<br>S' GOSCTAACTICAATGICATCC<br>III : :: : :: :: ::<br>S' COLTAACTICAATGICATCCA | Delta G<br>Base Pai<br>C 5'<br>:<br>G 3' CC | -0.96<br>irs 2<br>CTACIGT | skcal/mole<br>gggctaacticaatgtcaic<br>:    :<br>aacticaatgggg | .cc               |  |

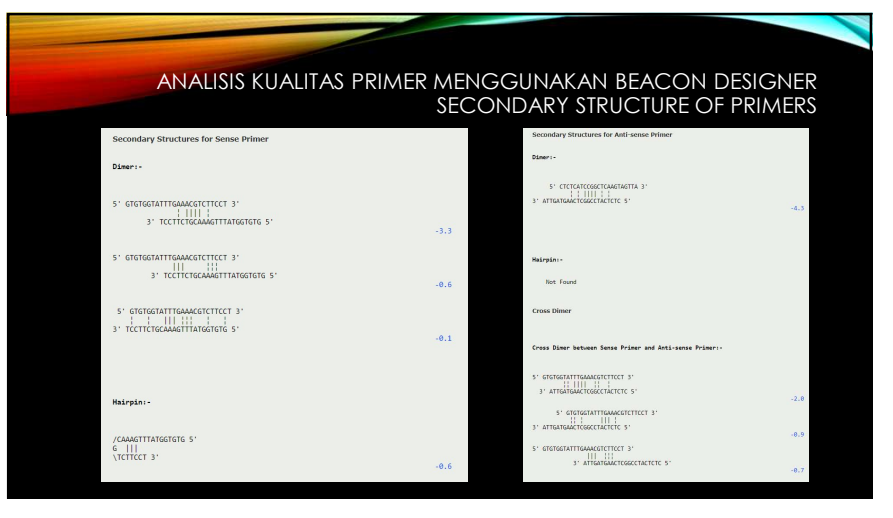

56

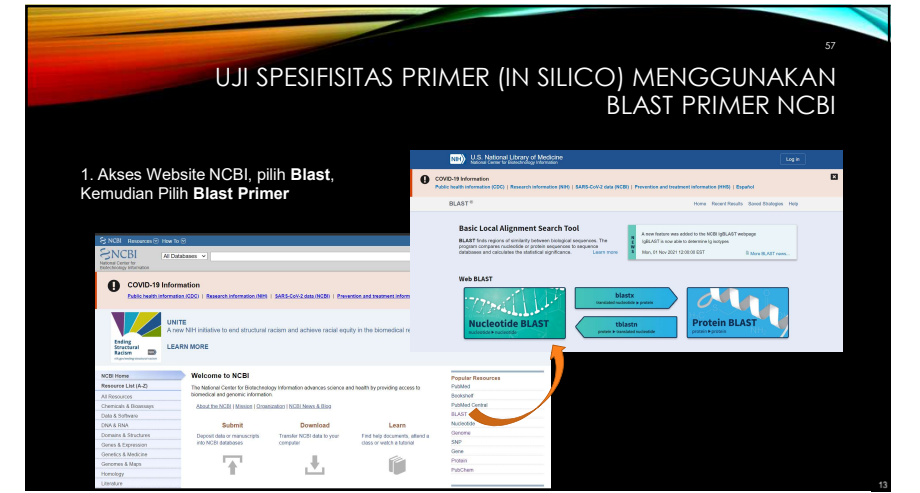

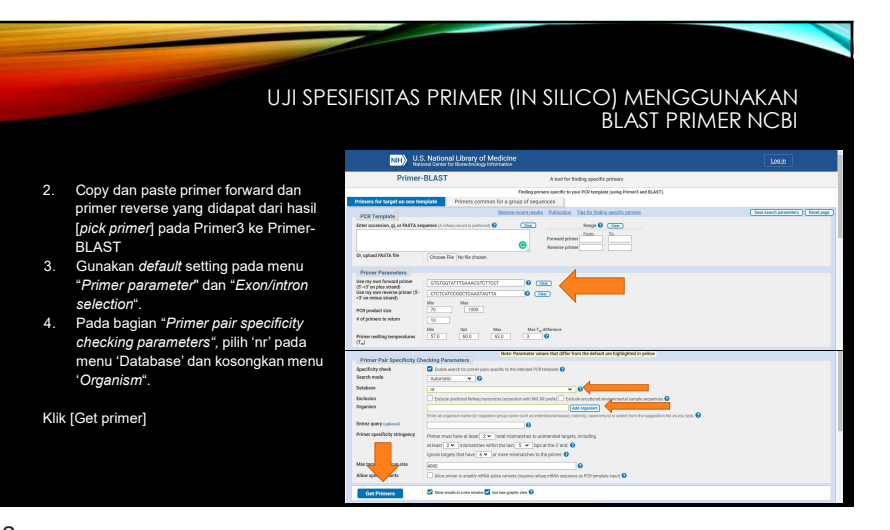

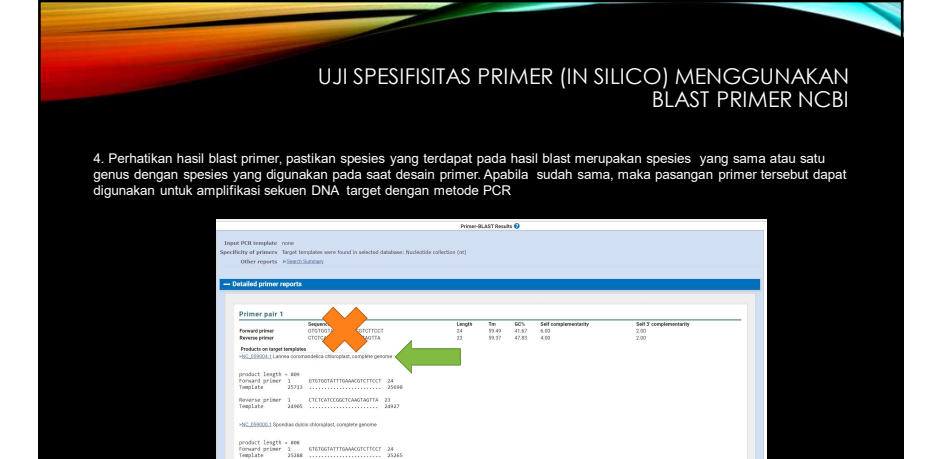

# HASIL PRIMER-BLAST APABILA MENU 'ORGANISM' DIISI DENGAN SPESIES TARGET

| PCR template none                                  |                                                        |                          |              |              |       |      |   |
|----------------------------------------------------|--------------------------------------------------------|--------------------------|--------------|--------------|-------|------|---|
| city of primers Targe                              | t templates were found in selected database: Nucleotic | de collection (nt) (Orga | anism limite | ed to Aquila | aria) |      |   |
| Other reports Sea                                  | ch Summary                                             |                          |              |              |       |      |   |
|                                                    |                                                        |                          |              |              |       |      |   |
|                                                    | A                                                      |                          |              |              |       |      |   |
| etalled primer repoi                               | 15                                                     |                          |              |              |       |      |   |
|                                                    |                                                        |                          |              |              |       |      |   |
| Delesson and a d                                   |                                                        |                          |              |              |       |      |   |
| Primer pair I                                      |                                                        |                          |              |              |       |      | _ |
| Forward primer                                     | Sequence (5->3)                                        | Length<br>24             | 50.40        | 41.67        | 6 00  | 2.00 |   |
| Reverse primer                                     | CTCTCATCCGGCTCAAGTAGTTA                                | 23                       | 59.37        | 47.83        | 4.00  | 2.00 |   |
|                                                    |                                                        |                          |              |              |       |      |   |
| Products on target temp<br>>NC_052859.1 Aquilaria. | ubintegra chlomolast, complete genome                  |                          |              |              |       |      |   |
| - Ho_conserver Aquinana                            | autregra cirioropian, comprete genome                  |                          |              |              |       |      |   |
| product length - 90                                |                                                        |                          |              |              |       |      |   |
| Forward primer 1                                   | GTGTGGTATTTGAAACGTCTTCCT 24                            |                          |              |              |       |      |   |
| Template 24                                        | 60 24737                                               |                          |              |              |       |      |   |
| Powonce primer 1                                   | CICICALCOGCICALGIAGUA 22                               |                          |              |              |       |      |   |
| Template 239                                       | 23989                                                  |                          |              |              |       |      |   |
|                                                    |                                                        |                          |              |              |       |      |   |
| >MN147870.1 Aquilaria s                            | inensis chloroplast, complete genome                   |                          |              |              |       |      |   |
|                                                    |                                                        |                          |              |              |       |      |   |
| product length = 75                                | 18                                                     |                          |              |              |       |      |   |
| Forward primer 1                                   | GTGTGGTATTTGAAACGTCTTCCT 24                            |                          |              |              |       |      |   |
| Template 24                                        | 74 24751                                               |                          |              |              |       |      |   |
| Bewence primer 1                                   | CTUTCHTCCCCTCARCTAC 33                                 |                          |              |              |       |      |   |
|                                                    |                                                        |                          |              |              |       |      |   |

59

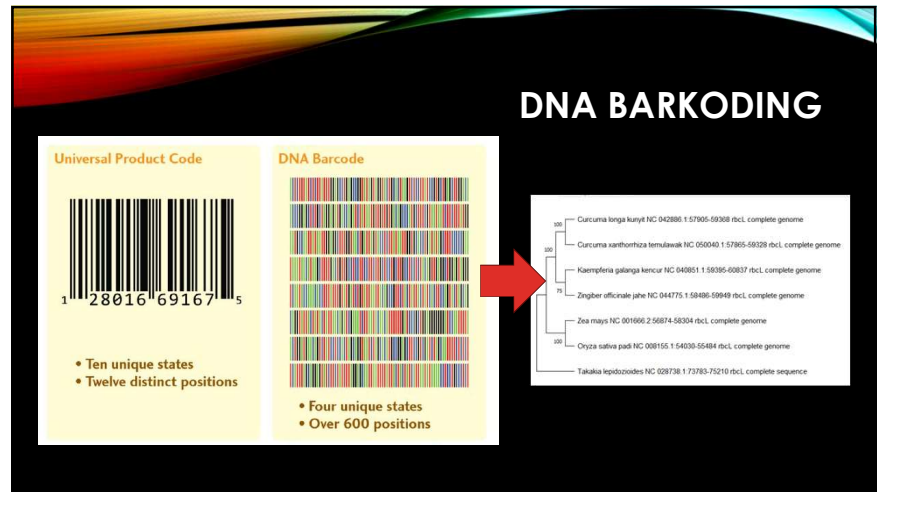

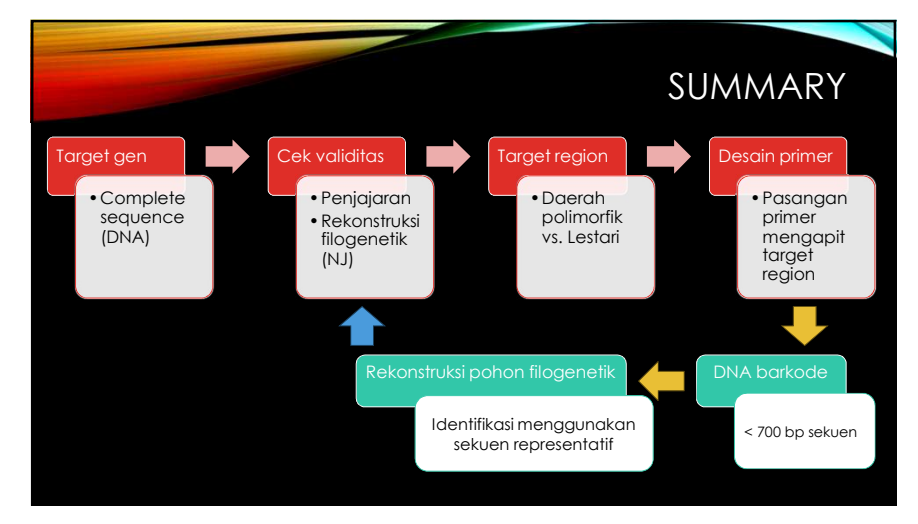

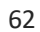

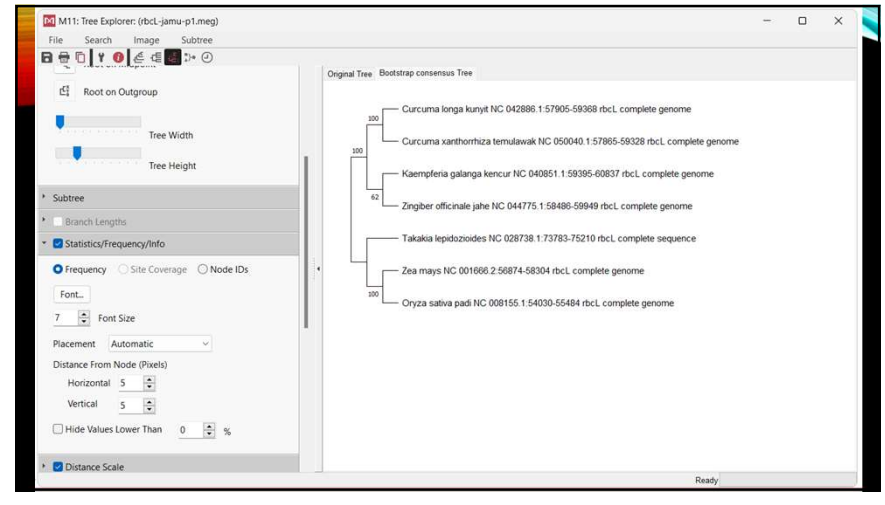

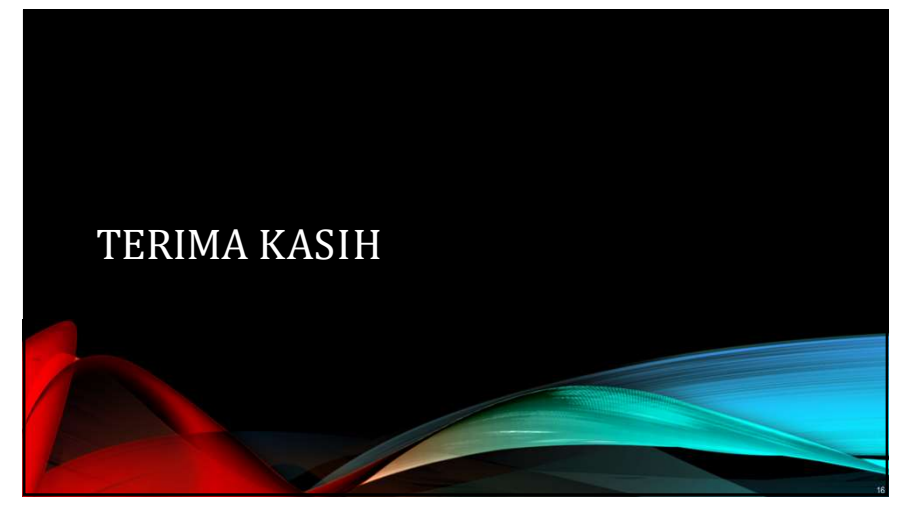